|                                                                                                    | A                                                                                                    | В                                                                                                    | С                                                                                                    | D                                                                                                    | E                                                                                                    | F                                                                                                    | G                                                                                                    | Н         | I            | J                                     | K                                                                                                    | L               | M                                                                                                    | N             | 0                                     | Р                 | Q     | R |
|----------------------------------------------------------------------------------------------------|----------------------------------------------------------------------------------------------------|----------------------------------------------------------------------------------------------------|----------------------------------------------------------------------------------------------------|----------------------------------------------------------------------------------------------------|----------------------------------------------------------------------------------------------------|----------------------------------------------------------------------------------------------------|----------------------------------------------------------------------------------------------------|-----------|--------------|---------------------------------------|----------------------------------------------------------------------------------------------------|-----------------|----------------------------------------------------------------------------------------------------|---------------|---------------------------------------|-------------------|-------|---|
| 1                                                                                                    | Restaurant                                                                                                    | Population                                                                                                    | Sales                                                                                                    |                                                                                                    |                                                                                                    |                                                                                                    |                                                                                                    |           |              |                                       | 洄歸分:                                                                                                    | 析               |                                                                                                    |               |                                       |                   |       |   |
| 1                                                                                                    | 4                                                                                                    |                                                                                                    | 50                                                                                                    |                                                                                                    | ├                                                                                                    |                                                                                                    |                                                                                                    |           |              | <u></u>                               |                                                                                                    |                 |                                                                                                    | hen /         | ····································· |                   |       |   |
| 2                                                                                                    | 1                                                                                                    | 2                                                                                                    | 58                                                                                                    |                                                                                                    | ļ                                                                                                    |                                                                                                    |                                                                                                    | ļ         |              | 我们以7                                  | 도列資料說                                                                                                    | 明Excel的         | 迴歸工具                                                                                                    | 如何執行          | 记受按撤国                                 | E問題的連             | 師分析與  |   |
| 3                                                                                                    | 2                                                                                                    | 6                                                                                                    | 105                                                                                                    |                                                                                                    |                                                                                                    |                                                                                                    |                                                                                                    |           |              | <u>計算</u> ・1                          | <b>我們在試算</b>                                                                                                    | <u>表的A1:C</u> 1 | 1分別輸入                                                                                                    | Restauran     | t v populat                           | tion及sale         | s作爲標記 | , |
| 4                                                                                                    | 3                                                                                                    | 8                                                                                                    | 88                                                                                                    |                                                                                                    |                                                                                                    |                                                                                                    |                                                                                                    |           |              | 爲了標                                   | 示起見,在                                                                                                    | 儲存格A2           | :A11輸入-                                                                                                    | 一到十家          | 車鎖店編號                                 | ,樣本答              | 料已輸入  |   |
| 5                                                                                                    | 1                                                                                                    | 8                                                                                                    | 118                                                                                                    |                                                                                                    |                                                                                                    |                                                                                                    |                                                                                                    |           |              | 住在故て                                  | 32·C11 • 下                                                                                                    | 而步骤影;           | 明如何和                                                                                                    | TEx cel #     | 生油醇结果                                 |                   |       |   |
| 6                                                                                                    | -+<br>E                                                                                                    | 10                                                                                                    | 110                                                                                                    |                                                                                                    |                                                                                                    |                                                                                                    |                                                                                                    |           |              | ואר דו איי                            |                                                                                                    | 山ンダや花花          | ,1241-141/                                                                                                    | LI LI AUGL/EE | ᅟᅳᄲᄤᅒᅿ                                | r.                |       |   |
| 0                                                                                                    | 2                                                                                                    | 12                                                                                                    | 11/                                                                                                    |                                                                                                    |                                                                                                    |                                                                                                    |                                                                                                    |           |              | the plane                             |                                                                                                    |                 | D. New Laws                                                                                                    |               |                                       |                   |       |   |
| -7                                                                                                    | 6                                                                                                    | 16                                                                                                    | 137                                                                                                    |                                                                                                    | l                                                                                                    |                                                                                                    |                                                                                                    | ļ         |              | ቓ驟1〕                                  | 要取Tools(]                                                                                                    | L具)ト拉式          | 、選擇                                                                                                    |               |                                       |                   |       |   |
| 8                                                                                                    | 7                                                                                                    | 20                                                                                                    | 157                                                                                                    |                                                                                                    |                                                                                                    |                                                                                                    |                                                                                                    |           |              |                                       |                                                                                                    |                 |                                                                                                    |               |                                       |                   |       |   |
| 9                                                                                                    | 8                                                                                                    | 20                                                                                                    | 169                                                                                                    |                                                                                                    |                                                                                                    |                                                                                                    |                                                                                                    |           |              | 步驟2 3                                 | 翼取Date A                                                                                                    | nalysis(資料      | 日分析)                                                                                                    |               |                                       |                   |       |   |
| 10                                                                                                    | 9                                                                                                    | 22                                                                                                    | 149                                                                                                    |                                                                                                    |                                                                                                    |                                                                                                    |                                                                                                    |           |              |                                       |                                                                                                    |                 |                                                                                                    |               |                                       |                   |       |   |
| 11                                                                                                    | 10                                                                                                    | 25                                                                                                    | 202                                                                                                    |                                                                                                    |                                                                                                    |                                                                                                    |                                                                                                    |           |              | 415-10532 -                           | TData Anal                                                                                                    |                 |                                                                                                    | 七神山道          | <b>H</b> .                            |                   |       |   |
| 11                                                                                                    | 10                                                                                                    | 20                                                                                                    | 202                                                                                                    |                                                                                                    | II                                                                                                    |                                                                                                    |                                                                                                    |           |              | 少版 1                                  |                                                                                                    |                 | ケヤリ到詰                                                                                                    | 刀塊田光          | ব,                                    |                   |       |   |
| 12                                                                                                    |                                                                                                    |                                                                                                    |                                                                                                    |                                                                                                    |                                                                                                    |                                                                                                    |                                                                                                    |           |              |                                       | 選Regressio                                                                                                    | on(迴歸)按         | OK(確定)                                                                                                    |               |                                       |                   |       |   |
| 13                                                                                                    | 摘要輸出                                                                                                    |                                                                                                    |                                                                                                    |                                                                                                    |                                                                                                    |                                                                                                    |                                                                                                    |           |              | Exactly A                             | A.46                                                                                                    |                 |                                                                                                    |               |                                       |                   |       |   |
| 14                                                                                                    |                                                                                                    |                                                                                                    |                                                                                                    |                                                                                                    |                                                                                                    |                                                                                                    |                                                                                                    |           |              | 10FN5                                 | a ur                                                                                                    |                 |                                                                                                    |               |                                       |                   |       |   |
| 15                                                                                                    | 间总线                                                                                                    | (書手)                                                                                                    |                                                                                                    |                                                                                                    |                                                                                                    |                                                                                                    |                                                                                                    |           |              | 一 分析                                  | 工具(型)                                                                                                    |                 |                                                                                                    |               | 確定                                    |                   |       |   |
| 15                                                                                                    | 一日に日本                                                                                                    | 0.05010000                                                                                                    |                                                                                                    |                                                                                                    |                                                                                                    |                                                                                                    |                                                                                                    |           |              |                                       | 「統計                                                                                                    |                 |                                                                                                    |               | Derr's da                             |                   |       |   |
| 10                                                                                                    | K的信數                                                                                                    | 0.95012296                                                                                                    |                                                                                                    |                                                                                                    |                                                                                                    |                                                                                                    |                                                                                                    |           |              | F-杨                                   | 定:南個常態母                                                                                                    | 體變異數的檢          | 定                                                                                                    |               |                                       |                   |       |   |
| 17                                                                                                    | R 平方                                                                                                    | 0.90273363                                                                                                    |                                                                                                    |                                                                                                    |                                                                                                    |                                                                                                    |                                                                                                    |           |              | 傅立                                    | Z葉分析<br>FMD                                                                                                    |                 |                                                                                                    | i iii         | 9月(日)                                 |                   |       |   |
| 18                                                                                                    | 調整的 R 平方                                                                                                    | 0.89057533                                                                                                    |                                                                                                    |                                                                                                    |                                                                                                    |                                                                                                    |                                                                                                    |           |              | 移動                                    | 。<br>一一一一一一一一一一一一一一一一一一一一一一一一一一一一一一一一一一一一                                                                                                    |                 |                                                                                                    |               |                                       |                   |       |   |
| 19                                                                                                    | 標準誤                                                                                                    | 13.8293167                                                                                                    |                                                                                                    |                                                                                                    |                                                                                                    |                                                                                                    |                                                                                                    |           |              | 前费                                    | 変産生器<br>S和百分比                                                                                                    |                 |                                                                                                    |               |                                       |                   |       |   |
| 20                                                                                                    | 朝室値個數                                                                                                    | 10                                                                                                    |                                                                                                    |                                                                                                    |                                                                                                    |                                                                                                    |                                                                                                    | 1         |              | <b>1</b>                              |                                                                                                    |                 |                                                                                                    |               |                                       |                   |       |   |
| 21                                                                                                    |                                                                                                    | 10                                                                                                    |                                                                                                    |                                                                                                    |                                                                                                    |                                                                                                    |                                                                                                    |           |              | 油根                                    | k                                                                                                    |                 |                                                                                                    |               |                                       |                   |       |   |
| 21                                                                                                    | ANOVA                                                                                                    |                                                                                                    |                                                                                                    |                                                                                                    |                                                                                                    |                                                                                                    |                                                                                                    |           |              | TF BAR 4                              | ¥D                                                                                                    |                 |                                                                                                    |               |                                       |                   |       |   |
| 22                                                                                                    | ANUVA                                                                                                    |                                                                                                    |                                                                                                    |                                                                                                    | $\vdash$                                                                                                    |                                                                                                    |                                                                                                    | ļ         |              | <b>歹騬</b> 4 ′                         | Regressio                                                                                                    | ॥(迴歸)對          | <b>話力現出</b>                                                                                                    | 况时;           |                                       |                   |       |   |
| 23                                                                                                    | ļ                                                                                                    | 自由度                                                                                                    | SS                                                                                                    | MS                                                                                                    | F                                                                                                    | 顯著値                                                                                                    |                                                                                                    | ļ         |              | Inp                                   | ut Y Range(                                                                                                    | 輸入Y範圍           | 1)方塊中                                                                                                    | 喻入C1:C1       | 1                                     |                   |       |   |
| 24                                                                                                    | 迴歸                                                                                                    | 1                                                                                                    | 14200                                                                                                    | 14200                                                                                                    | 74.24837                                                                                                    | 2.549E-05                                                                                                    |                                                                                                    |           |              | In                                    | put X Range                                                                                                    | e(輸入X範          | 圍)方塊中                                                                                                    | ·輸入B1:E       | 811                                   |                   |       |   |
| 25                                                                                                    | 殘差                                                                                                    | 8                                                                                                    | 1530                                                                                                    | 191.25                                                                                                    |                                                                                                    |                                                                                                    |                                                                                                    |           |              | 瀷                                     | 取Labels(相                                                                                                    | (計)             |                                                                                                    |               |                                       |                   |       |   |
| 26                                                                                                    | 總和                                                                                                    | 0                                                                                                    | 15730                                                                                                    |                                                                                                    |                                                                                                    |                                                                                                    |                                                                                                    |           |              | تہ<br>چ                               |                                                                                                    | ce Level (4     | <b>信賴水准</b> (                                                                                                    | <br>首)        |                                       |                   |       |   |
| 20                                                                                                    | NAME OF A                                                                                                    | 7                                                                                                    | 15150                                                                                                    |                                                                                                    | <u>├───</u> ┤                                                                                                    |                                                                                                    |                                                                                                    |           |              |                                       | Confid                                                                                                    |                 | 話を後にす                                                                                                    | /<br>         | 00                                    |                   |       |   |
| 21                                                                                                    |                                                                                                    | /~** sts.*                                                                                                    | Last ALL P ==                                                                                                    | , fals ? !                                                                                                    | The late                                                                                                    |                                                                                                    | 1 17-1                                                                                                    |           | 1 1712 00 71 | (世)                                   | Commuence                                                                                                    |                 | ·····································                                                                                                    | 1两江朝人         | 77                                    |                   |       |   |
| 28                                                                                                    |                                                                                                    | 係數                                                                                                    | 標準誤                                                                                                    | t 統計                                                                                                    | P-値                                                                                                    | ▶限 95%                                                                                                    | 上限 95%                                                                                                    | 下限 99.0%  | 上限 99.0%     | 選                                     | AXOutput R                                                                                                    | ange(輸出         | 範圍)                                                                                                    |               |                                       |                   |       |   |
| 29                                                                                                    | 截距                                                                                                    | 60                                                                                                    | 9.22603481                                                                                                    | 6.503336                                                                                                    | 0.000187                                                                                                    | 38.724726                                                                                                    | 81.275274                                                                                                    | 29.04308  | 90.95692     | 在                                     | Output Ran                                                                                                    | ge(輸出範          | <b>圍) 欄位</b> 輪                                                                                                    | ₩入A13         |                                       |                   |       |   |
| 30                                                                                                    | Populatuon                                                                                                    | 5                                                                                                    | 0.580265238                                                                                                    | 8.616749                                                                                                    | 2.55E-05                                                                                                    | 3.661906                                                                                                    | 6.338094                                                                                                    | 3.0529854 | 6.9470146    | (\$                                   | 我们可以在1                                                                                                    | 比輸入任何           | 可欲讓輸出                                                                                                    | 報表開始          | 列印之左                                  | 上角欄位              | )     |   |
| 21                                                                                                    |                                                                                                    | 5                                                                                                    |                                                                                                    |                                                                                                    |                                                                                                    |                                                                                                    |                                                                                                    |           |              | (1)<br>拉                              |                                                                                                    | 以進行調算           | 計分析                                                                                                    |               |                                       | , -, 1999 (1999), |       |   |
| 20                                                                                                    |                                                                                                    |                                                                                                    |                                                                                                    |                                                                                                    | <u>⊢</u>                                                                                                    |                                                                                                    |                                                                                                    |           |              | 194                                   |                                                                                                    |                 | 1/J 1/                                                                                                    |               |                                       |                   |       |   |
| 32                                                                                                    | +2,11,+11,-1,1,44                                                                                                    | Indep to 11                                                                                                    |                                                                                                    | -31                                                                                                    | A 11/1                                                                                                    | 607                                                                                                    | ab. /-*-                                                                                                    |           |              | 27107                                 |                                                                                                    |                 |                                                                                                    |               |                                       | <b>]</b>          |       |   |
| 33                                                                                                    | 輸出報表的第一                                                                                                    | 個部分的標                                                                                                    | <u>題是</u>   迴歸統                                                                                                    | 計」,包                                                                                                    | 言判定係農                                                                                                    | g(R平方)等                                                                                                    | 數值。                                                                                                    |           |              | 7=80                                  |                                                                                                    |                 |                                                                                                    |               | Ľ                                     | <b>-</b>          |       |   |
| 34                                                                                                    | 第二個標題是「                                                                                                    | ANOVA」 是                                                                                                    | 變異數分析表                                                                                                    | <u>長,最後</u>                                                                                                    | ·個部份沒求                                                                                                    | 有標題,包                                                                                                    | 含估計迴歸                                                                                                    | 帚         |              | - 輸2                                  |                                                                                                    |                 |                                                                                                    |               | 確定                                    |                   |       |   |
| 35                                                                                                    | 係數及相關資訊                                                                                                    | 1。我们接下                                                                                                    | 來要解釋儲存                                                                                                    | 格A28:130                                                                                                    | )的內容。]                                                                                                    |                                                                                                    |                                                                                                    |           |              | 輸                                     | 人 Y 範圍(Y):                                                                                                    | C               | C1:C11                                                                                                    |               | Throp                                 |                   |       |   |
| 36                                                                                                    | PT-9002STHD/02SW                                                                                                    |                                                                                                    |                                                                                                    | П                                                                                                    |                                                                                                    |                                                                                                    |                                                                                                    |           |              | 輸                                     | 入X節圍(X):                                                                                                    | F               | 81:B11                                                                                                    |               | 取消                                    |                   |       |   |
| 50                                                                                                    |                                                                                                    |                                                                                                    |                                                                                                    |                                                                                                    |                                                                                                    |                                                                                                    |                                                                                                    |           |              |                                       |                                                                                                    | -               |                                                                                                    |               | IIV BER (H)                           |                   |       |   |
| 37                                                                                                    |                                                                                                    |                                                                                                    |                                                                                                    |                                                                                                    |                                                                                                    |                                                                                                    |                                                                                                    |           |              |                                       | 標記(L)                                                                                                    | □ 常费            | 如為零(2)                                                                                                    |               |                                       |                   |       |   |
|                                                                                                    |                                                                                                    |                                                                                                    |                                                                                                    |                                                                                                    |                                                                                                    |                                                                                                    |                                                                                                    |           |              | V                                     | · 信賴度(0)                                                                                                    | 99              | %                                                                                                    |               |                                       |                   |       |   |
| 38                                                                                                    | 16計迴歸,                                                                                                    | 力住式的                                                                                                    | 胖  稗                                                                                                    |                                                                                                    |                                                                                                    |                                                                                                    |                                                                                                    |           |              | 動出                                    | 出難項                                                                                                    |                 |                                                                                                    |               |                                       |                   |       |   |
| 39                                                                                                    |                                                                                                    |                                                                                                    |                                                                                                    |                                                                                                    |                                                                                                    |                                                                                                    |                                                                                                    |           |              |                                       | 動比新圏心い                                                                                                    | A               | 13                                                                                                    |               |                                       |                   |       |   |
| 40                                                                                                    | 仕計源歸方包:                                                                                                    | , <b>把练</b> "你'                                                                                                    | h                                                                                                    | 友校取20・人                                                                                                    | 士計调解す                                                                                                    | 191子的到                                                                                                    |                                                                                                    |           |              |                                       | 新工業面(0)<br>新工作表(0)                                                                                                    |                 |                                                                                                    |               |                                       |                   |       |   |
| 40                                                                                                    |                                                                                                    |                                                                                                    |                                                                                                    |                                                                                                    |                                                                                                    |                                                                                                    |                                                                                                    |           |              |                                       | 新工作政団                                                                                                    |                 |                                                                                                    |               |                                       |                   |       |   |
|                                                                                                    | • b1=5,在                                                                                                    | <b>諸仔格B30</b> ,                                                                                                    | 儲仔格A29日                                                                                                    | 山以有到蜀                                                                                                    | 近日 ・ A 4 0 6                                                                                                    | 訓/自 Popula                                                                                                    | ***                                                                                                    | 8         |              |                                       | A DEST AND A DEST AVERAGE AND A DEST AVERAGE AND A DEST AVERAGE AVERAGE AVERAGE AVERAGE AVERAGE AVERAGE AVERAGE                                                                                                    |                 |                                                                                                    |               |                                       |                   |       |   |
| 41                                                                                                    | 旧本细子注菌化                                                                                                    |                                                                                                    |                                                                                                    |                                                                                                    | (UCE1                                                                                                    | 1111000                                                                                                    |                                                                                                    |           |              | 84                                    | / 初川山具 (44 (山)<br>筆                                                                                                    |                 |                                                                                                    |               |                                       |                   |       |   |
| 41                                                                                                    | 而不惊小垣                                                                                                    | 間數値・                                                                                                    |                                                                                                    |                                                                                                    |                                                                                                    | ()   ) I OP III                                                                                                    | 1011                                                                                                    |           |              | 残                                     | / 新旧具体(団)<br>差<br>] 磁帯(R)                                                                                                    |                 | 「破善圖の)                                                                                                    |               |                                       |                   |       |   |
| 41<br>42<br>43                                                                                                    | 而不惊小追附1                                                                                                    | 固數値・                                                                                                    |                                                                                                    |                                                                                                    |                                                                                                    |                                                                                                    |                                                                                                    |           |              | 殘<br>[                                | ;差<br>]殘差(R)<br>]標準化殘差(I)                                                                                                    |                 | □ 殘差圖(D) □ 様本迴歸約                                                                                                    |               |                                       |                   |       |   |
| 41<br>42<br>43                                                                                                    |                                                                                                    |                                                                                                    | 一種海共宜で…                                                                                                    | 0.59 . 02                                                                                                    | · · · · · · · · · · · · · · · · · · ·                                                                                                    | ()   )   Op 0   0                                                                                                    |                                                                                                    |           |              | 殘<br>[                                | /#//12g(#)(1)<br>  差<br>] 殘差(R)<br>] 標準化殘差(I)<br>  標準                                                                                                    |                 | □ 殘萐圖①<br>□ 様本迴歸約                                                                                                    |               |                                       |                   |       |   |
| 41<br>42<br>43<br>44                                                                                                    | 7月末保小道(M)<br>我们在14.5節影                                                                                                    | 間數値。<br>初bi的估計                                                                                                    | 標準差是Sbl=                                                                                                    | 0.58 , 03                                                                                                    | ,請注意,                                                                                                    | 儲存格                                                                                                    |                                                                                                    |           |              |                                       | 差<br>]殘差(R)<br>]標準化殘差(I)<br><sup>1</sup> 態機率<br>]常態機率圖(N)                                                                                                    |                 | □ 殘差圖①<br>□ 様本迴歸約                                                                                                    |               |                                       |                   |       |   |
| 41<br>42<br>43<br>44<br>45                                                                                                    | 77.77.72.141<br>我们在14.5節制<br>C30的值是0.58                                                                                                    | <b>□數値。</b>                                                                                                    | 標準差是Sbl=<br>C28的名稱為                                                                                                    | 0.58,03<br>「標準誤                                                                                                    | ,請注意,<br>」,Excell                                                                                                    | 儲存格以此表示bi                                                                                                    |                                                                                                    |           |              | ····································· | 差<br>]殘差(R)<br>]標準化殘差(T)<br><sup>1</sup> 態機率<br>]常態機率圖(N)                                                                                                    |                 | □ 殘躉圖①<br>□ 様本迴歸約                                                                                                    | 184<br>()     |                                       |                   |       |   |
| 41<br>42<br>43<br>44<br>45<br>46                                                                                                    | 用朱葆小道兩1<br>我们在14.5節影<br>C30的値是0.58<br>標準差,顕著作                                                                                                    | 調數値。<br>初りい的估計<br>03,儲存格<br>生給定時以3                                                                                                    | 標準差是Sbl=<br>C28的名稱為<br>目計質t檢定納                                                                                                    | =0.58,03<br>「標準誤<br>;計量,t=i                                                                                                    | ,請注意,<br>」,Excell                                                                                                    | ·儲存格<br>以此表示bi                                                                                                    |                                                                                                    |           |              |                                       | 5 新品資 為 (1)<br>差<br>] 殘差 (2)<br>] 標準化殘差 (1)<br>態機率<br>] 常態機率 圖 (1)                                                                                                    |                 | <ul> <li>□ 残差 ■ ①</li> <li>□ 様本 迴歸約</li> </ul>                                                                                                    |               |                                       |                   |       |   |
| 41<br>42<br>43<br>44<br>45<br>46                                                                                                    | 我们在14.5節調<br>C30的值是0.58<br>標準差,顯著                                                                                                    | 国数値。<br>初り」的估計<br>03,儲存格<br>生検定時必<br>0    、     の     、     の      、     の      、     の      、     の      、     の      、     の      、     の      、     の      、     の      、     の      の                                                                                                    | 標準差是Sbl=<br>C28的名稱為<br>計算t檢定統                                                                                                    | 0.58,03<br>「標準誤<br>計量,t=1                                                                                                    | ,請注意,<br>」,Excell<br>b1/Sb1・以已                                                                                                    | 儲存格<br>以此表示bi                                                                                                    |                                                                                                    |           |              |                                       | 5 新估資 (4 ①)<br>差<br>] 殘差 (2)<br>] 標準化殘差 (1)<br>態機率<br>] 常態機率 圖(1)                                                                                                    |                 | <ul> <li>○ 殘差圖①</li> <li>○ 様本迴歸約</li> </ul>                                                                                                    |               |                                       |                   |       |   |
| 41<br>42<br>43<br>44<br>45<br>46<br>47                                                                                                    | 用朱葆木道州1<br>我们在14.5節影<br>C30的値是0.58<br>標準差,顯著作<br>例,t=5/0.580                                                                                                    | <b>調數値。</b><br>記明bi的估計<br>03,儲存格<br>生検定時必須<br>3=8.62,儲                                                                                                    | 標準差是Sbi=<br>C28的名稱為<br>頁計算t檢定納<br>存格D28的名                                                                                                    | 0.58,03<br>「標準誤<br>計量,t=<br>解是「t統                                                                                                    | ,請注意,<br>」,ExcelJ<br>b1/Sb1・以亞<br>計」,告                                                                                                    | ·儲存格<br>以此表示bi<br>正曼餐廳為<br>訴我们D30                                                                                                    |                                                                                                    |           |              |                                       | 7 新山貢 (本 ①)<br>差<br>] 殘楚 (B)<br>] 標準化殘差 (D)<br>態機率<br>] 常態機率 圖 (N)                                                                                                    |                 | <ul> <li>□ 殘惷圖①</li> <li>□ 様本迴歸約</li> </ul>                                                                                                    |               |                                       |                   |       |   |
| 41<br>42<br>43<br>44<br>45<br>46<br>47<br>48                                                                                                    | 用來標///這州1<br>我们在14.5節調<br>C30的値是0.58<br>標準差,顯著作<br>例,t=5/0.580<br>t統計量的値。                                                                                                    | 間數值。<br>初月bi的估計<br>03,儲存格<br>生檢定時必須<br>3=8.62,儲                                                                                                    | 標準差是Sbi=<br>C28的名稱為<br>頁計算t檢定統<br>存格D28的名                                                                                                    | 0.58,03<br>「標準誤<br>計量,t=<br>稱是「t統                                                                                                    | ,請注意,<br>」,ExcelJ<br>b1/Sb1・以王<br>計」,告問                                                                                                    | ·儲存格<br>以此表示bi<br>亞曼餐廳為<br>拆我们D30                                                                                                    | u<br>u<br>b<br>是                                                                                                    |           |              |                                       | 第1日頁(44)(12)<br>差<br>]殘楚(12)<br>]標準化殘差(12)<br>態機率<br>]常態機率圖(12)                                                                                                    |                 | <ul> <li>□ 殘養圖①</li> <li>□ 様本迴歸約</li> </ul>                                                                                                    |               |                                       |                   |       |   |
| 41<br>42<br>43<br>44<br>45<br>46<br>47<br>48<br>49                                                                                                    | 我们在14.5節散<br>C30的值是0.58<br>標準差,顯著作<br>例,t=5/0.580<br>t統計量的值。                                                                                                    | a數值。<br>如此的估計<br>03,儲存格<br>生檢定時必3<br>3=8.62,儲                                                                                                    | 標準差是Sb1=<br>C28的名稱為<br>目計算t檢定納<br>存格D28的名 <sup>;</sup>                                                                                                    | :0.58,03<br>「標準誤<br>計量,t=1<br>解是「t統                                                                                                    | ,請注意,<br>」,ExcelJ<br>bi/Sbi・以回<br>計」,告記                                                                                                    | ·儲存格<br>以此表示b1<br>亞曼餐廳魚<br>拆我们D30                                                                                                    | Lion<br>上<br>是                                                                                                    |           |              |                                       | 第1日頁(4)(1)<br>差<br>]殘差(2)<br>]標準化殘差(1)<br>態機率<br>]常態機率圖(1)                                                                                                    |                 | <ul> <li>□ 殘養圖①</li> <li>□ 様本迴歸約</li> </ul>                                                                                                    |               |                                       |                   |       |   |
| 41<br>42<br>43<br>44<br>45<br>46<br>47<br>48<br>49<br>50                                                                                                    | 我们在14.5節點<br>C30的値是0.58<br>標準差,顯著作<br>例,t=5/0.580<br>t統計量的值。                                                                                                    | a數值。<br>出明bi的估計<br>03,儲存格<br>生檢定時必3<br>3=8.62,儲                                                                                                    | 標準差是Sbi=<br>C28的名稱為<br>貫計算t檢定納<br>存格D28的名                                                                                                    | 0.58,03<br>「標準誤<br>計量,t=<br>解是「t統                                                                                                    | ,請注意,<br>」,ExcelJ<br>bl/Sbl・以正<br>計」,告問                                                                                                    | ,儲存格<br>以此表示bi<br>亞曼餐廳為<br>拆我们D30                                                                                                    | LION<br>L<br>是                                                                                                    |           |              |                                       | 761日4(4)(11)<br>差<br>浅差 (2)<br>標準化浸差 (1)<br>都機率<br>「常態機率<br>圖(2)                                                                                                    |                 | <ul> <li>○ 残差圖①</li> <li>○ 様本迴歸総</li> </ul>                                                                                                    |               |                                       |                   |       |   |
| 41<br>42<br>43<br>44<br>45<br>46<br>47<br>48<br>49<br>50                                                                                                    | 我们在14.5節影<br>330的値是0.58<br>標準差,顯著<br>例,t=5/0.580<br>t統計量的值。<br>我们設顯著水點                                                                                                    | a數值。<br>胡bi的估計<br>03,儲存格<br>生檢定時必須<br>3=8.62,儲<br>整值 <i>a</i> =0.01                                                                                                    | 標準差是Sbi=<br>C28的名稱為<br>頁計算t檢定統<br>存格D28的名<br>,<br>自由度是n                                                                                                    | 0.58,03<br>「標準誤<br>計量,t=<br>解是「t統                                                                                                    | ,請注意,<br>」,ExcelJ<br>b1/Sы1・以正<br>計」,告言                                                                                                    | ·儲存格<br>以此表示b:<br>亞 <b>曼餐廳</b> 戶<br>訴我们D30                                                                                                    | LIUN<br>上<br>是                                                                                                    |           |              |                                       | 第16頁(4)(1))<br>差<br>一<br>殘差(2)<br>標準化殘差(1)<br>態機率<br>圖(2)<br>1<br>常態機率<br>圖(2)<br>(2)<br>(2)<br>(2)<br>(2)<br>(2)<br>(2)<br>(2)                                                                                                    |                 | <ul> <li>○ 焼蓬圖①</li> <li>○ 様本迴歸総</li> </ul>                                                                                                    |               |                                       |                   |       |   |
| 41<br>42<br>43<br>44<br>45<br>46<br>47<br>48<br>49<br>50<br>51                                                                                                    | 我们在14.5節影<br>C30的值是0.58<br>標準差,顯著<br>例,t=5/0.580<br>t統計量的值。<br>我们設顯著水3<br>3.355。我们的。                                                                                                    | a數值。<br>改明bi的估計<br>03,儲存格<br>生檢定時必須<br>3=8.62,儲<br>自<br>塵値 <i>a</i> =0.01<br>結論是在0.0                                                                                                    | 標準差是Sut=<br>C28的名稱爲<br>頁計算t檢定納<br>存格D28的名<br>,自由度是n<br>1的顯著水準                                                                                                    | 0.58,03<br>「標準誤<br>計量,t=<br>隋是「t統<br>-2=10-2<br>下,β1不                                                                                                    | ,請注意,<br>」,Excell<br>b1/Sb1・以正<br>計」,告記<br>=8,t 0.005<br>等於0。梦                                                                                                    | ,儲存格<br>以此表示b)<br>亞 <b>曼餐廳</b> 爲<br>訴我们D30<br>=<br>聽言之,統                                                                                                    | LUUII<br>上<br>是<br>計                                                                                                    |           |              |                                       | 第16頁(46)(11)<br>整<br>题 整<br>[ ] 楚楚(1)<br>题 提<br>题 (注<br>室<br>版 (拱<br>本<br>国 (11)                                                                                                    |                 | ⑦ 殘養圖①<br>◎ 様本迴歸約                                                                                                    |               |                                       |                   |       |   |
| 41<br>42<br>43<br>44<br>45<br>46<br>47<br>48<br>49<br>50<br>51<br>51<br>52                                                                                                    | 用不原不足利用<br>我们在14.5節影<br>C30的值是0.58<br>標準差,顯著<br>例,t=5/0.580<br>1統計量的值。<br>我们股顯著水3<br>3.355。我们的<br>上的證據支持者                                                                                                    | a數值。<br>初月bi的估計<br>03,儲存格<br>生檢定時必3<br>3=8.62,儲<br>準值 <i>a</i> =0.01<br>結論是在0.0<br>學生人口與象                                                                                                    | 標準差是Sut=<br>C28的名稱為<br>頁計算檢定納<br>存格D28的名;<br>,自由度是n<br>1的顯著水準<br>會售額間有顯                                                                                                    | -0.58,03<br>「標準誤<br>計量,t=<br>稱是「t統<br>-2=10-2<br>下,β1不<br>著關係,f                                                                                                    | ,請注意,<br>」,ExcelJ<br>b1/Sb1・以正計」,告訴<br>=8,t 0.005<br>等於0。整<br>路存格E30                                                                                                    | ·儲存格<br>以此表示bi<br>亞曼餐廳爲<br>訴我们D30<br>=<br>輕言之,統<br>是顯著性ti                                                                                                    | 1001<br>                                                                                                    |           |              |                                       | 第16頁(46)(11)<br>差<br>] 殘蓬(12)<br>[ 標準化殘蓬(1)<br>「 尔加機率圖(12)                                                                                                    |                 | ○ 梵奎圖①<br>○ 様本迴歸約                                                                                                    |               |                                       |                   |       |   |
| 41<br>42<br>43<br>44<br>45<br>46<br>47<br>48<br>49<br>50<br>51<br>52<br>53                                                                                                    | 用 不 康 不 這 兩 1<br>我们在14.5節影<br>C30的值是0.58<br>標準差,顯著<br>例, t=5 / 0.580<br>t統計量的值。<br>我们股顯著水<br>3.355。我们酌<br>上的證據支持 <sup>4</sup><br>定的內值。Exce                                                                                                    | a數值。<br>記明bi的估計<br>03,儲存格<br>生檢定時必3<br>3=8.62,儲<br>售值 <i>a</i> =0.01<br>結論是在0.0<br>學生人口與身<br>1月科學記號                                                                                                    | 標準差是Shi<br>C28的名稱為<br>頁計算t檢定納<br>存格D28的名<br>,自由度是n<br>1的顯著水準<br>含數而個有顯<br>含素示p值,以                                                                                                    | -0.58,03<br>「標準誤<br>計量,t=<br>病是「t統<br>-2=10-2<br>下,β1不<br>著關係,f                                                                                                    | ,請注意;<br>」,Excell<br>bi/Sы・以正計」,告問<br>==8,t 0.005<br>等於0。授<br>時存格E30<br>示可寫成C                                                                                                    | <ul> <li>儲存格</li> <li>以此表示b:</li> <li>亞曼餐廳点</li> <li>訴我们D30</li> <li>=</li> <li>意言之,統</li> <li>是顯著性t:</li> <li>0000255</li> </ul>                                                                                                    | 11011<br>1<br>5<br>是<br>計<br>檢                                                                                                    |           |              |                                       | 第16月46(11)<br>差<br>] 殘蓬(12)<br>] 標準化殘蓬(11)<br>= 聽機案<br>] 常態機率圖(11)                                                                                                    |                 | <ul> <li>「残差個①」</li> <li>「様本&gt;回帰約</li> </ul>                                                                                                    |               |                                       |                   |       |   |
| 41<br>42<br>43<br>44<br>45<br>46<br>47<br>48<br>49<br>50<br>51<br>52<br>53<br>54                                                                                                    | 用本標本は報告報告報告報告報告報告報告報告報告報告報告報告報告報告報告報告報告報告報告                                                                                                    | a數值。<br>3明bi的估計<br>03,儲存格<br>生檢定時必3<br>3=8.62,儲<br>4<br>結論是在0.01<br>結論是在0.0<br>夢生人口與急<br>1用科學記動<br>0255< <i>a</i> =00                                                                                                    | 標準差是Sut=<br>C28的名稱為<br>員計算t檢定納<br>存格D28的名 <sup>;</sup><br>,自由度是n<br>,自由度是n<br>(1) 顯著水準<br>合質額間有顯<br>表示p值,以<br>),我们可以                                                                                                    | -0.58,03<br>「標準誤<br>計量,t=<br>牌是「t統<br>-2=10-2<br>下,β.Γ.<br>/<br>小數點表<br>打級肝0.4                                                                                                    | ,請注意,<br>, 請注意,<br>」, Excell<br>b)/Sb1・以亞<br>計」,告請<br>=8, t 0.005<br>第存格E300<br>言論是要⊄                                                                                                    | <ul> <li>儲存格</li> <li>以此表示b:</li> <li>亞曼餐廳局</li> <li>訴我们D30</li> <li>=</li> <li>言之,統t</li> <li>是顯著性:</li> <li>-</li> <li>-</li> <l< td=""><td>1011<br/></td><td></td><td></td><td></td><td>2<br/>2<br/>2<br/>2<br/>2<br/>2<br/>2<br/>2<br/>2<br/>2<br/>2<br/>2<br/>2<br/>2<br/>2<br/>2<br/>2<br/>2<br/>2</td><td></td><td><ul> <li>○ 残差 回(1)</li> <li>○ 様本 辺跡科</li> </ul></td><td></td><td></td><td></td><td></td><td></td></l<></ul>                                                                                                    | 1011<br>                                                                                                    |           |              |                                       | 2<br>2<br>2<br>2<br>2<br>2<br>2<br>2<br>2<br>2<br>2<br>2<br>2<br>2<br>2<br>2<br>2<br>2<br>2                                                                                                    |                 | <ul> <li>○ 残差 回(1)</li> <li>○ 様本 辺跡科</li> </ul>                                                                                                    |               |                                       |                   |       |   |
| $\begin{array}{r} 41 \\ 42 \\ 43 \\ 44 \\ 45 \\ 46 \\ 47 \\ 48 \\ 49 \\ 50 \\ 51 \\ 52 \\ 53 \\ 54 \\ 55 \\ 55 \\ 55 \\ 55 \\ 55 \\ 55$                                                                                                    | 用:不原不這個<br>我们在14.5節影<br>C30的値是0.58<br>標準差,顯著<br>例,t=5/0.580<br>1統計量的値。<br>我们股顯著水3<br>3.355。我们的<br>上的證據支持程<br>定的p値。Exce<br>由於P値=0.000<br>類有面響著電感                                                                                                    | <ul> <li>         a數値。         <ul> <li></li></ul></li></ul>                                                                                                    | 標準差是Suic<br>C28的名稱為<br>頁計算檢定統<br>存格D28的名<br>,自由度是n<br>1的顯著水準<br>會售額間有顯<br>表示p值,以<br>1,我们可以<br>130的意志以可                                                                                                    | -0.58,03<br>「標準誤<br>計量,t=<br>陽是「t統<br>-2=10-2<br>下,β1不<br>著關係,f<br>小數點 <sub>6</sub> ,<br>拒絕Hna<br>把範<br>和                                                                                                    | ,請注意,<br>」,Excell<br>bi/Sbi・以E<br>計」,告<br>計」,告<br>等於0。想<br>蓄存格E30<br>示可寫成(<br>吉論是書頭でかた書書面で<br>すた書書面で                                                                                                    | <ul> <li>儲存格</li> <li>以此表示bu</li> <li>亞曼餐廳編</li> <li>訴我们D30</li> <li>二人口與衛方包当</li> </ul>                                                                                                    | 1000<br>2<br>是<br>計<br>微<br>う<br>で<br>い                                                                                                    |           |              |                                       | 新日子は今日)<br>達<br>建<br>建<br>建<br>建<br>定<br>の<br>で<br>構<br>準<br>化<br>建<br>空<br>の<br>、<br>構<br>準<br>一<br>、<br>一<br>、<br>一<br>、<br>一<br>、<br>一<br>、<br>一<br>、<br>一<br>、<br>一<br>、<br>一<br>、<br>一<br>、<br>一<br>、<br>一<br>、<br>一<br>、<br>一<br>、<br>一<br>、<br>一<br>、<br>一<br>、<br>一<br>、<br>一<br>、<br>一<br>、<br>一<br>、<br>一<br>、<br>一<br>、<br>一<br>、<br>一<br>、<br>一<br>、<br>一<br>、<br>一<br>、<br>、<br>一<br>、<br>、<br>一<br>、<br>、<br>、<br>、<br>、<br>、<br>、<br>、<br>、<br>、<br>、<br>、<br>、 |                 | <ul> <li>         ·</li></ul>                                                                                                    |               |                                       |                   |       |   |
| 41<br>42<br>43<br>44<br>45<br>46<br>47<br>48<br>49<br>50<br>51<br>52<br>53<br>54<br>55<br>55<br>56                                                                                                    | 用:未保:小证(#1)<br>我们在14.5節節<br>C30的值是0.58<br>標準差,顯著<br>例:1=5 / 0.580<br>比統計量的值。<br>我们設顯著水1<br>3.355。我们的<br>上的證據支持<br>定的戶值。Exce<br>由於戶值=0.000<br>類有顯著[M]。                                                                                                    | a數值。<br>胡助的估計<br>03,儲存格<br>生檢定時必3<br>3=8.62,儲<br>整値 a =0.01<br>結論是在0.01<br>結論是在10.02<br>約4<br>約4<br>約4<br>約5<br>約5<br>約5<br>約5<br>約5<br>約5<br>約5<br>約5<br>約5<br>約5                                                                                                    | 標準差是Sui=<br>C28的名稱為<br>員計算:檢定納<br>存格D28的名字<br>,自由度是n-<br>1的顯著水準<br>會督額間有顯<br>表示p值,以<br>11.30的資料可<br>11.30的資料可<br>2010                                                                                                    | -0.58,03<br>「標準誤<br>計量,t=<br>隋是「t統<br>-2=10-2<br>下,β1<br>不<br>著願係,f<br>小數點表<br>指絕阻。<br>#<br>[以用來gam                                                                                                    | ,請注意<br>」・Excell<br>bı/Sbi+以ē<br>計」、告請<br>書8,t 0.005<br>部長存格E30<br>席存格E30<br>席不可寫成(<br>吉論是學生<br>立估計迴回<br>次台#19回                                                                                                    | <ul> <li>儲存格</li> <li>以此表示bi</li> <li>亞曼餐廳編</li> <li>訴我们D30</li> <li>二百之,統:</li> <li>建國者性:</li> <li>0.0000255</li> <li>人口與銷<br/>歸方程式的</li> <li>動的 L=2</li> </ul>                                                                                                    | 1001<br>1<br>5<br>是<br>計<br>()<br>()<br>()<br>()<br>()<br>()<br>()<br>()<br>()<br>()                                                                                                    |           |              |                                       | 新田具体(田) (注)<br>「 注)<br>「 注)<br>「 注)<br>「 注)<br>「 二 二 二 二 二 二 二 二 二 二 二 二 二 二 二 二 二 二 二                                                                                                    |                 | □ 残葉 圖(D)<br>□ 様本: 回歸紙                                                                                                    |               |                                       |                   |       |   |
| $\begin{array}{r} 41\\ 42\\ 43\\ 44\\ 45\\ 46\\ 47\\ 48\\ 49\\ 50\\ 51\\ 52\\ 53\\ 54\\ 55\\ 56\\ 56\\ 56\\ 56\\ 56\\ 56\\ 56\\ 56\\ 56$                                                                                                    | 用未標示這個<br>我们在14.5節點<br>C30的值是0.58<br>標準差,顯著<br>例,1=5/0.580<br>比較計量的值。<br>主約的握違支持型<br>定的p值。Exce<br>由於P值=0.000<br>額有顯著關係<br>截距的信獨範L                                                                                                    | a數値。<br>初り。的估計<br>3,儲存格<br>全検定時必3<br>3=8.62,儲<br>整値 α =0.01<br>結論是在0.0<br>多生人口契約<br>0255< a =0.0<br>の255< a =0.0<br>の255< a =0.0<br>0<br>0<br>0<br>0<br>0<br>0<br>0<br>0<br>0<br>0<br>0<br>0<br>0                                                                                                    | 標準差是Sute<br>C28的名稱為<br>員計算t檢定納<br>存格D28的名 <sup>;</sup><br>,自由度是n<br>1的顯著水準<br>含傷額間有顯<br>表示p值,以<br>1,我们可以<br>:130的資料可<br>:xcei的預設值                                                                                                    | <ul> <li>0.58,03</li> <li>「標準與</li> <li>計量,t=</li> <li>解是「t統</li> <li>-2=10-2</li> <li>下,勞係,t</li> <li>小數點表</li> <li>拒絕把0.4</li> <li>「以用來建</li> <li>提供95%</li> </ul>                                                                                                    | ,請注意<br>」,Excelj<br>bi/Sbi・以正<br>計」,告訴<br>計」,告訴<br>二=8,t0.005<br>部存格E30<br>行有寫是學生<br>立估計迴<br>均自續區同                                                                                                    | <ul> <li>儲存格</li> <li>以此表示bi</li> <li>亞曼餐廳編</li> <li>訴我们D30</li> <li>=</li> <li>建言之,統t</li> <li>是顯著性:</li> <li>1,000255</li> <li>上口與銷</li> <li>動行程式的</li> <li>配約上下界</li> </ul>                                                                                                    | 1001<br>3<br>是<br>一<br>計<br>次<br>(集)<br>3<br>(集)<br>3<br>(集)<br>(集)<br>(集)<br>(集)<br>(集)<br>(集)<br>(集)<br>(集)                                                                                                    |           |              |                                       |                                                                                                    |                 | □ 残差回①<br>  様本:回歸約                                                                                                    |               |                                       |                   |       |   |
| $\begin{array}{r} 41\\ 42\\ 43\\ 44\\ 45\\ 46\\ 47\\ 48\\ 49\\ 50\\ 51\\ 52\\ 53\\ 54\\ 55\\ 56\\ 57\\ \end{array}$                                                                                                    | 我们在14.5節影<br>(30的値是0.58<br>標準差,顯著(<br>例,t=5/0.580<br>(統計量的値。<br>我们股顯著水3<br>3.355。我们的<br>上的證據支持<br>定的p値。Exce<br>由於P値。0.000<br>報有顯著關係<br>载戶的[預獨區]                                                                                                    | a數值。<br>胡bi的估計<br>03,儲存格<br>生檢定時必3<br>3=8.62,儲<br>增值 a =0.01<br>結論是在0.0<br>學生人口與針<br>1用科學記號<br>0255 c a =0.0<br>。儲存格F28<br>蜀估計值。E<br>聚四的信賴因                                                                                                    | 標準差是Suic<br>C28的名稱為<br>貢計算檢定納<br>存格D28的名<br>,自由度是a<br>1的顯著水準<br>會售額間有顯<br>表示p值,以<br>D1,我们可以<br>130的資料可<br>xcel的預設值<br>K準欄位中輸                                                                                                    | -0.58,03<br>「標準誤<br>計量,t=<br>隔是「t統<br>-2=10-2<br>下,β1不<br>著關係,f<br>小數點表<br>指絕的承<br>提供95%<br>入99,報                                                                                                    | ,請注意,<br>」,Excell<br>bi/Sbi・以直<br>計」,A<br>=8、t aaas<br>等於0。移<br>諸存格E30<br>示可寫成2<br>吉論是學望<br>均信頻區用<br>均信頻區内容也却                                                                                                    | <ul> <li>儲存格</li> <li>以此表示b:</li> <li>証曼餐廳爲</li> <li>訴我们D30</li> <li>=</li> <li>意言之,統:</li> <li>是顯著性t:</li> <li>0.0000255</li> <li>人口與意告</li> <li>人口與意告</li> <li>人口與意告</li> <li>人口與意告</li> <li>人口與意告</li> </ul>                                                                                                    | 1000<br>1<br>5<br>是<br>計<br>合<br>約<br>次<br>,<br>官                                                                                                    |           |              |                                       | 新田具体(田)<br>建設<br>建築<br>建築<br>建築<br>建築<br>建築<br>建築<br>建築<br>建築<br>建築<br>建築                                                                                                    |                 | 「焼菱図(1)]           様本:回時総                                                                                                    |               |                                       |                   |       |   |
| $\begin{array}{r} 41\\ 42\\ 43\\ 44\\ 45\\ 46\\ 47\\ 48\\ 49\\ 50\\ 51\\ 52\\ 53\\ 54\\ 55\\ 56\\ 57\\ 58\\ \end{array}$                                                                                                    | 用不像不足利用<br>我们在14.5節節<br>C30的值是0.58<br>標準差,顯著<br>例,t=5/0.580<br>t統計量的值。<br>式3.355。我们的<br>上的證據支持<br>定的介值。Exce<br>由於矜值=0.000<br>類有顯著開係<br>截距的信欄區所<br>續種的目標獨正<br>類種間的上下門                                                                                                    | a數值。<br>胡助的估計<br>03,儲存格<br>生檢定時必<br>3=8.62,儲<br>整值 a=0.01<br>結論是在0.02<br>時論是在0.02<br>時論是在0.02<br>。儲存格F28<br>現估計值。目<br>聚四的信頼/<br>艮。H30是 <i>β</i>                                                                                                    | 標準差是Sui=<br>C28的名稱為<br>買計算t檢定納<br>存格D28的名<br>,自由度是n-<br>1的顯著水準<br>會借額間有顯<br>表示p值,以<br>1,30的資料可<br>ixcel的預設值<br>k準欄位中輸<br>1999%信頼<br>1                                                                                                    | 0.58,03     「標準誤     計量,1=1     開是「t統     一     2=10-2     下     房」     「病難     載     成     「     病     私     「     家     武     和     私     の     、     の     、     の     、     の     、     の     、     の     、     の     、     の     、     の     、     の     、     の     、     の     、     の     、     の     、     の     、     の     、     の     、     の     、     の     、     の     、     、     の     、     の     、     の     、     の     、     の     、     、     、     、     、     、     、     、     、     、     、     、     、     、     、     、     、     、     、     、     、     、     、     、     、     、     、     、     、     、     、     、     、     、     、     、     、     、     、     、     、     、     、     、     、     、     、     、     、     、     、     、     、     、     、     、     、     、     、     、     、     、     、     、     、     、     、     、     、     、     、     、     、     、     、     、     、     、     、     、     、     、     、     、     、     、     、     、     、     、     、     、     、     、     、     、     、     、     、     、     、     、     、     、     、     、     、     、     、     、     、     、     、     、     、     、     、     、     、     、     、     、     、     、     、     、     、     、     、     、     、     、     、     、     、     、     、     、     、     、     、     、     、     、     、     、     、     、     、     、     、     、     、     、     、     、     、     、     、     、     、     、     、     、     、     、     、     、     、     、     、     、     、     、     、     、     、     、     、     、     、     、     、     、     、     、     、     、     、     、     、     、     、     、     、     、     、     、     、     、     、     、     、     、     、     、     、     、     、     、     、     、     、     、     、     、     、     、     、     、     、     、     、     、     、     、     、     、     、     、     、     、     、     、     、     、     、     、     、     、     、     、     、     、     、     、     、     、     、     、     、     、     、     、     、     、     、     、     、     、     、     、     、     、     、     、     、                                                                                                    | ,請注意,<br>」,Excell<br>bı/Sbi+以ē<br>bì/Sbi+以ē<br>計」,告請<br>=8,t 0.005<br>部示可寫成(<br>者論是學生<br>立估計迴則<br>均信欄區<br>及內容也說<br>夏內容之限,                                                                                                    | <ul> <li>儲存格</li> <li>以此表示bi</li> <li>亞曼餐廳為</li> <li>訴我们D30</li> <li>三百之,統t</li> <li>是重言之,統t</li> <li>是重言之,統t</li> <li>人口與病</li> <li>動上下界</li> <li>是供998的上下界</li> <li>130則是 6</li> </ul>                                                                                                    | 1000<br>1000<br>1000 |           |              |                                       |                                                                                                    |                 | □ 残差 (B) (D)<br>□ 様本 → (B) 時後<br>□ □ □ □ □ □ □ □ □ □ □ □ □ □ □ □ □ □ □                                                                                                     |               |                                       |                   |       |   |
| $\begin{array}{r} 41\\ 42\\ 43\\ 44\\ 45\\ 46\\ 47\\ 48\\ 49\\ 50\\ 51\\ 52\\ 53\\ 54\\ 55\\ 56\\ 57\\ 58\\ 59\\ 59\end{array}$                                                                                                    | 用未保不证何<br>我们在14.5節影<br>C30的值是0.58<br>標準差,顯著<br>例,1=5 / 0.580<br>比就計量的值。<br>我们設顯著水3<br>3.355。我们的<br>上的證據支持望<br>定的µ值。Exce<br>由於評值=0.000<br>額有顯著關係<br>截距的信賴區間<br>由於我们在部間的上下<br>約99%信賴區間                                                                                                    | aby 値。     aby 値。     difference     difference     diff                                                                                                    | 標準差是Sut=<br>C28的名稱為<br>員計算t檢定納<br>存格D28的名 <sup>;</sup><br>,自由度是n<br>1的顯著水準<br>含著額間有顯<br>表示p值,以<br>1,我们可以<br>:130的資料可<br>ixcel的預設値<br>长準欄位中輸<br>11的99%信頼<br>11的99%信頼                                                                                                    | 0.58,03<br>「標準誤<br>計量,t=<br>牌是「t統<br>一2=10-2<br>下,β1不<br>才範囲。<br>(以用來建<br>提供95%<br>入99,報<br>證<br>週間估計<br>磁<br>國間估計<br>個                                                                                                    | ,請注意,<br>」,Excell<br>bi/Sti・以ē<br>計」,Excell<br>bi/Sti・以ē<br>計」,告<br>等於0。想<br>膳存格E30<br>示可寫度(<br>音論是年<br>個類區<br>及倚物區<br>見<br>的容也想<br>皇的下限。<br>こ入以後、                                                                                                    | <ul> <li>儲存格</li> <li>以此表示bi</li> <li>正曼賓麗/<br/>振我们D30</li> <li>=</li> <li>建重之,統t</li> <li>是題著性:</li> <li>0.000255;</li> <li>会員要然的上下昇</li> <li>是代到9%的1</li> <li>1.30則是/<br/>月(約9%)</li> </ul>                                                                                                    | http:///www.second/second/se                                                                                                    |           |              |                                       |                                                                                                    |                 | " 建差回①           様本:回時4                                                                                                    |               |                                       |                   |       |   |
| $\begin{array}{c} 41\\ 42\\ 43\\ 44\\ 45\\ 46\\ 47\\ 48\\ 49\\ 50\\ 51\\ 52\\ 53\\ 54\\ 55\\ 56\\ 57\\ 58\\ 59\\ 60\\ \end{array}$                                                                                                    | 用不來原不這個<br>我们在14.5節影<br>C30的値是0.58<br>標準差,顯著<br>例,t=5/0.580<br>t統計量的値。<br>我们股顯著水3<br>3.355。我们的<br>上的證據支持<br>定的p値。Exce<br>由於何值=0.000<br>報有顧著關係<br>截距的信簿區<br>輸至的月標區<br>動於我们在部<br>觸短99%信欄區<br>點<br>類區閱色」5下<br>約206/信賴區<br>新國國是3.05零                                                                                                    | a數值。<br>胡bi的估計<br>03,儲存格<br>生檢定時必引<br>3=8.62,儲<br>整值 a =0.01<br>結論是在0.0<br>影生人口與影<br>0255 a =0.0<br>儲存格F28<br>蜀估計值。E<br>繁四的信種力<br>民。H30是角<br>七計值的上<br>[6.95 ~ F303                                                                                                    | 標準差是Suice<br>(228的名稱為<br>百計算(檢定納<br>存格D28的名:<br>)<br>)<br>)<br>)<br>)<br>)<br>)<br>)<br>)<br>)<br>)<br>)<br>)                                                                                                    | <ul> <li>0.58,03</li> <li>「標準誤</li> <li>計量,t=</li> <li>開是「t統</li> <li>-2=10-2</li> <li>下,β1</li> <li>不割緊張表</li> <li>1281</li> <li>1281</li> <li>大99,報</li> <li>200</li> <li>200<!--</td--><td>,請注意,<br/>」,Excell<br/>bi/Sbi+以互<br/>計」,Excell<br/>bi/Sbi+以互<br/>計」,告<br/>=8,t aaas<br/>等於0。移<br/>管務各格E30<br/>示可寫成<br/>右<br/>計過<br/>約合複因<br/>約合復也想<br/>直的內容也想<br/>直入以後<br/>,<br/>江入以後,<br/>」、<br/>記入以及</td><td><ul> <li>儲存格</li> <li>以此表示bi</li> <li>証曼管顧順</li> <li>訴我们D30</li> <li>三</li> <li>読言之,統:</li> <li>是顯著性ti</li> <li>0.000255</li> <li>法口與就替性</li> <li>1.00則是 f</li> <li>β1的身外的</li> <li>β1的99%</li> <li>β1099%</li> <li>β1099%</li> </ul></td><td>100<br/>1<br/>5<br/>是<br/>計<br/>於<br/>次<br/>,<br/>信<br/>,</td><td></td><td></td><td></td><td></td><td></td><td>□ 残差 @ ①<br/>● 様本 不回勝4</td><td></td><td></td><td></td><td></td><td></td></li></ul>                                                                                                    | ,請注意,<br>」,Excell<br>bi/Sbi+以互<br>計」,Excell<br>bi/Sbi+以互<br>計」,告<br>=8,t aaas<br>等於0。移<br>管務各格E30<br>示可寫成<br>右<br>計過<br>約合複因<br>約合復也想<br>直的內容也想<br>直入以後<br>,<br>江入以後,<br>」、<br>記入以及                                                                                                    | <ul> <li>儲存格</li> <li>以此表示bi</li> <li>証曼管顧順</li> <li>訴我们D30</li> <li>三</li> <li>読言之,統:</li> <li>是顯著性ti</li> <li>0.000255</li> <li>法口與就替性</li> <li>1.00則是 f</li> <li>β1的身外的</li> <li>β1的99%</li> <li>β1099%</li> <li>β1099%</li> </ul>                                                                                                    | 100<br>1<br>5<br>是<br>計<br>於<br>次<br>,<br>信<br>,                                                                                                    |           |              |                                       |                                                                                                    |                 | □ 残差 @ ①<br>● 様本 不回勝4                                                                                                    |               |                                       |                   |       |   |
| $\begin{array}{r} 41\\ 42\\ 43\\ 44\\ 45\\ 46\\ 47\\ 48\\ 49\\ 50\\ 51\\ 52\\ 53\\ 54\\ 55\\ 56\\ 57\\ 58\\ 59\\ 60\\ 61\\ \end{array}$                                                                                                    | 用不來原不理神1<br>我们在14.5節影<br>C30的值是0.58<br>標準差,顯著<br>例,t=5/0.580<br>t統計量的值。<br>我们股顯著水13<br>3.355。我们的<br>上的證據支持<br>定的戶值。Exce<br>由於P值=0.000<br>額有顯著關係<br>截距的信欄區<br>間的上下下<br>的99%信賴區間<br>類區間的上下下<br>約99%信賴區間是3.05爭<br>95%的信爾屬匹                                                                                                    | <b>a數値</b> 。<br><b>b</b> 初り。的估計<br>03,儲存格<br>生檢定時必3<br>3=8.62,儲<br>特論是在0.01<br>特論是在0.01<br>特論是在0.02<br>時論是在0.02<br>。儲存格F28<br>明估計値。E<br>現估計値の上<br>月6.95,F303<br>代合15,F303                                                                                                    | 標準差是Sul-<br>C28的名稱爲<br>冒計算t檢定統<br>存格D28的名<br>,自由度是n-<br>1的顧著水準<br>會售額間有顯<br>表示p值,以<br>1,30的資料可<br>[表示p值,以<br>1,30的資料可<br>[表示p值,以<br>1,30的資料可<br>[表。因此,<br>約<br>99%信賴]<br>[限。因此,<br>約<br>1099%信賴]<br>[限。因此,<br>約<br>3<br>4。                                                                                                    | 0.58,03<br>「標準課<br>計量,t=<br>開是「t統<br>-2=10-2<br>下,βι不<br>指題Пο,<br>指<br>規用來建<br>提供95%<br>提供95%<br>基<br>國<br>固<br>估計<br>α                                                                                                    | ,請注意,<br>」,Excell<br>bı/Sы・以ē<br>計」,告請<br>計」,告請<br>書。t 0.005<br>書給在格E30<br>考於0.05<br>書給是學生<br>立估請是學生<br>立估請是學生<br>直的下限,<br>ī入以後,<br>ī別以後,<br>ī別以後,<br>ī別以後,<br>ī別」                                                                                                    | <ul> <li>儲存格</li> <li>以此表示b:</li> <li>証曼餐廳爲</li> <li>訴我们D30</li> <li>=</li> <li>?</li> <li>?</li> <li>是圓君之,統:</li> <li>是圓君之,統:</li> <li>是圓君之,統:</li> <li>月二次,統:</li> <li>月二次,前:</li> <li>月二次9%</li> <li>限,因此</li> </ul>                                                                                                    | Image: state state                                                                                                    |           |              |                                       |                                                                                                    |                 | ⑦ 建整 圖 ①           ● 株本 × 回時後                                                                                                    |               |                                       |                   |       |   |
| $\begin{array}{c} 41\\ 42\\ 43\\ 44\\ 45\\ 46\\ 47\\ 48\\ 49\\ 50\\ 51\\ 52\\ 53\\ 54\\ 55\\ 56\\ 57\\ 58\\ 59\\ 60\\ 61\\ 62\\ \end{array}$                                                                                                    | 用未來原不這個<br>我们在14.5節點<br>C30的值是0.58<br>標準差,顯著<br>例,15/0.580<br>比統計量的值。<br>支们設顯著水3<br>3.355。我们的<br>上的證據支持<br>之的方值。Exce<br>由於P值=0.000<br>額有顯著關係<br>截距的自獨運所<br>賴區間自是3.05至<br>95%的信賴區情                                                                                                    | a數値。<br>初り。的估計<br>03,儲存格<br>生檢定時必3<br>3=8.62,儲<br>準値 α =0.01<br>結論是在0.00<br>野生人口與鉤<br>1月科學記號<br>0255< a =0.0<br>。儲存格F28<br>間估計値。E<br>繁四的信頼力<br>1月49年記<br>1月49年記<br>1月49日<br>1月49日<br>1月48日<br>1月49日<br>1月49日<br>1<br>4<br>1<br>4<br>1<br>4<br>1<br>4<br>1<br>4<br>1<br>4<br>1<br>4<br>1<br>4<br>1<br>4<br>1                                                                                                    | 標準差是Sut=<br>C28的名稱為<br>頁計算t檢定納<br>存格D28的名<br>,自由度是n<br>1的顯著水準<br>含傷額間有顯<br>[表示p值,以<br>1),我们可以<br>:130的資料可<br>[表示p值,以<br>1),我们可以<br>:130的資料可<br>[表示p值,以<br>10,99% 信賴<br>10,99% 信賴<br>10,99% 信賴<br>10,99% 信賴<br>20,000 月<br>是959<br>34。                                                                                                    | -0.58,03<br>「標準誤<br>計量,t=<br>解是「t統<br>-2=10-2<br>下,β1不<br>才翻凸。病<br>[以用來建<br>提供95%<br>入99,報<br>提供95%<br>入99,報<br>證<br>通四拾2<br>%<br>的信賴區                                                                                                    | ,請注意,<br>」,Excell<br>bi/Sbi-以ē<br>計」,Excell<br>bi/Sbi-以ē<br>計」,告言<br>:等於0。想<br>諸存格E30<br>示可論是學者<br>立估計迴!<br>均信續區凡<br>長內容也想<br>直的下限,<br>〔問的上下                                                                                                    | <ul> <li>儲存格</li> <li>以此表示b:</li> <li>証曼餐廳爲</li> <li>訴我们D30</li> <li>=</li> <li>建言之,統:</li> <li>是顧著往じ、</li> <li>0.0000255:</li> <li>会口與衛婦方程式配</li> <li>取為方程式配</li> <li>取為方程式配</li> <li>(130則是 β</li> <li>β16999% 限,因此</li> </ul>                                                                                                    | 1000<br>2<br>是<br>是<br>計<br>於<br>次<br>う<br>。<br>二<br>一<br>、<br>、<br>、<br>、<br>、<br>、<br>、<br>、<br>、<br>、<br>、<br>、<br>、                                                                                                    |           |              |                                       |                                                                                                    |                 | " 建差回①           秋季回②           秋本、回時4                                                                                                    |               |                                       |                   |       |   |
| $\begin{array}{c} 41\\ 42\\ 43\\ 44\\ 45\\ 46\\ 47\\ 48\\ 49\\ 50\\ 51\\ 52\\ 53\\ 54\\ 55\\ 56\\ 57\\ 58\\ 59\\ 60\\ 61\\ 62\\ \end{array}$                                                                                                    | 用:不原:小這兩门<br>我们在14.5節影<br>C30的值是0.58<br>標準差,顯著<br>例,t=5/0.580<br>1統計量的值。<br>我们股顯著水3<br>3.355。我们的<br>上的證據支持<br>定的p值。Exce<br>由於何值。0.000<br>發有顯著關係<br>截戶的目標區所<br>數90%目標區所<br>類區間色上下<br>約99%的信賴區所                                                                                                    | a數値。<br>つ3,儲存格<br>生検定時必3<br>3=8.62,儲<br>特値 α =0.01<br>結論是在0.0<br>多生人口與動<br>0255<年20.0<br>。儲存格F28<br>明估計値の上<br>例合計値の上<br>切合から下303<br>引<br>見。F130是6<br>約<br>5<br>5<br>5<br>5<br>5<br>5<br>5<br>5<br>5<br>5<br>5<br>5<br>5                                                                                                    | 標準差是Suite<br>(228的名稱)<br>原本<br>(228的名稱)<br>原本<br>(10)<br>原本<br>(10)<br>原本<br>(13)<br>(13)<br>(13)<br>(13)<br>(13)<br>(13)<br>(14)<br>(14)                                                                                                    | <ul> <li>0.58,03</li> <li>「標準誤</li> <li>計量,t=</li> <li>開是「t統</li> <li>-2=10-2</li> <li>下,β1</li> <li>木,β1</li> <li>木,約1</li> <li>水酸點表,指</li> <li>北超相応,約1</li> <li>火用來建</li> <li>提供95%</li> <li>入99,報</li> <li>私</li> <li>基間過四拾3</li> <li>約1</li> <li>約1</li> <li>報1</li> <li>低的信頼</li> <li>協的信頼</li> </ul>                                                                                                    | <ul> <li>, 請注意,<br/>」, Excell</li> <li>bi/Sbi+以直</li> <li>計」, Excell</li> <li>bi/Sbi+以直</li> <li>計」, 告請</li> <li>書, t aass</li> <li>等於0。接</li> <li>著序格B30</li> <li>示可寫成2</li> <li>青論是存格B30</li> <li>示可寫成2</li> <li>青論是等些</li> <li>立估計通</li> <li>支入以後,<br/>(間的上下)</li> </ul>                                                                                                    | <ul> <li>儲存格</li> <li>以此表示bi</li> <li>亞曼管麗馬</li> <li>斯我们D30</li> <li>三</li> <li>美量類者(1)</li> <li>二</li> <li>二</li> <li>(1)</li> <li>(1)</li> <li>(1</li></ul>                                                                                                    | Image: Second second second                                                                                                    |           |              |                                       |                                                                                                    |                 | · 残差面(1)           · 様本、回帰身い                                                                                                    |               |                                       |                   |       |   |
| $\begin{array}{c} 41\\ 42\\ 43\\ 44\\ 45\\ 46\\ 47\\ 48\\ 49\\ 50\\ 51\\ 52\\ 53\\ 54\\ 55\\ 56\\ 57\\ 58\\ 59\\ 60\\ 61\\ 62\\ 63\\ \end{array}$                                                                                                    | 用不保不通常1<br>我们在14.5節影<br>C30的值是0.58<br>標準差,顯著<br>例,1=5/0.580<br>比統計量的值。<br>我们設顯著水1<br>5.的證據支持<br>定的p值。Exce<br>由於P值=0.000<br>觀有顯著關係<br>截距的信欄區<br>對於我们在部<br>欄區間的上下<br>約99%信賴區間<br>賴區間戶是3.05到<br>95%的信賴區<br><b>ANOVA表</b>                                                                                                    | a數值。<br>胡bi的估計<br>03,儲存格<br>生檢定時必<br>3=8.62,儲<br>差檢之時必<br>3=8.62,儲<br>差檢之一與數<br>是值 a=0.01<br>結論是在0.02<br>時論是在0.02<br>過估計值。日<br>個估計值的上<br>16.95。F303<br>引是3.66到6.22<br>长的解釋釋                                                                                                    | 標準差是Sul<br>(228的名稱為<br>百計算候定統<br>存格D28的名<br>,自由度是n<br>,自由度是n<br>,自由度是n<br>,自由度是n<br>,自由度是n<br>,<br>,<br>,<br>,<br>,<br>,<br>,<br>,<br>,<br>,<br>,<br>,<br>,                                                                                                    | 0.58,03<br>「標準誤<br>計量,t=<br>開是「t統<br>一2=10-2<br>下, <u>月</u> 1不<br>打絕<br>打絕<br>下, <u>以</u> 用來建<br>提供95%<br>入99,報<br>蓋<br>圖<br>因<br>計<br>指<br>在<br>「<br>人<br>四<br>常<br>子<br>。<br>(<br>以<br>用來建<br>建<br>一<br>2<br>5<br>6<br>9<br>9<br>,<br>報<br>二<br>、<br>(<br>》<br>一<br>型<br>、<br>(<br>》<br>二<br>》<br>》<br>一<br>》<br>》<br>二<br>》<br>》<br>》<br>》<br>》<br>》<br>》<br>》<br>》<br>》<br>》<br>》                                                                                                    | ,請注意<br>, Excell<br>bı/Sы・以ī<br>計」, Excell<br>bı/Sы・以ī<br>計」, 告問<br>=8, t aaas<br>零於0.89<br>警於0.89<br>警於0.89<br>管於0.89<br>管於0.89<br>常<br>時<br>1.99<br>常<br>於1.90<br>書<br>等<br>方<br>0.89<br>章<br>於1.90<br>書<br>第<br>告<br>問<br>一<br>四<br>時<br>一<br>四<br>時<br>一<br>四<br>時<br>一<br>四<br>時<br>一<br>四<br>時<br>一<br>四<br>時<br>一<br>四<br>時<br>一<br>四<br>時<br>一<br>四<br>時<br>一<br>四<br>時<br>一<br>四<br>馬<br>四<br>四<br>時<br>一<br>四<br>時<br>一<br>四<br>時<br>一<br>四<br>時<br>一<br>四<br>時<br>一<br>四<br>時<br>一<br>四<br>時<br>一<br>四<br>時<br>一<br>四<br>時<br>一<br>四<br>時<br>一<br>四<br>時<br>一<br>四<br>時<br>一<br>四<br>時<br>一<br>四<br>時<br>一<br>四<br>時<br>一<br>四<br>時<br>一<br>四<br>時<br>四<br>日<br>一<br>四<br>時<br>四<br>日<br>四<br>日<br>一<br>四<br>日<br>一<br>四<br>日<br>一<br>四<br>日<br>一<br>四<br>日<br>一<br>四<br>日<br>一<br>四<br>四<br>四<br>四                                                                                                    | <ul> <li>儲存格</li> <li>以此表示b:</li> <li>証曼餐廳魚</li> <li>拆我们D30</li> <li>=</li> <li>言之,統:</li> <li>是顯著哲性:</li> <li>0.0000255</li> <li>人口奧式部</li> <li>動方程式部</li> <li>動上下界</li> <li>世代99%的1</li> <li>130則是 β</li> <li>β:1約199%</li> <li>限,因此</li> </ul>                                                                                                    | Image: state state                                                                                                    |           |              |                                       |                                                                                                    |                 | ⑦ 建整 回 ①           ● 株本 5回時後                                                                                                    |               |                                       |                   |       |   |
| $\begin{array}{c} 41\\ 42\\ 43\\ 44\\ 45\\ 46\\ 47\\ 48\\ 49\\ 50\\ 51\\ 52\\ 53\\ 54\\ 55\\ 56\\ 57\\ 58\\ 59\\ 60\\ 61\\ 62\\ 63\\ 64\\ \end{array}$                                                                                                    | 用未來原不這個1<br>我们在14.5節點<br>C30的值是0.58<br>標準差,顯著<br>例,1=5/0.580<br>比統計量的值。<br>上的酸權支持<br>定的方值。Exce<br>由於P值=0.000<br>額有顯著開係<br>截距的自獨區門<br>較99%信賴區下<br>約99%信賴區下<br>約95%的信賴區下<br>ANOVA表                                                                                                    | a數值。<br>初bi的估計<br>03,儲存格<br>生檢定時必<br>3=8.62,儲<br>整值 <i>a</i> =0.01<br>結論是在0.00<br>對生人口與動<br>1月科學記動<br>0255< <i>a</i> =0.0<br>。儲存格F28<br>可估計值。E<br>聚四的信賴才<br>0.55 > F303<br>可是3.66到6.5<br><b>約</b><br><b>約</b><br><b>約</b><br><b>約</b><br><b>約</b><br><b>約</b><br><b>約</b><br><b>約</b>                                                                                                    | 標準差是Sute<br>C28的名稱為<br>算計算t檢定納<br>存格D28的名<br>,自由度是n<br>1的顯著水準<br>含個額間有顯<br>表示p值,以<br>1,我们可以<br>:130的資料可<br>ixcei的預設值<br>於準備位中輸<br>1099%信賴<br>1099%信賴<br>1099%信賴<br>1099%信賴<br>34。                                                                                                    | 0.58,03<br>「標準誤<br>計量,t=<br>解是「t統<br>-2=10-2<br>下,β1不<br>小整阻:ε,δ,1<br>小整阻:ε,δ,1<br>小整阻:ε,δ,1<br>(以用來建<br>援供95%<br>入99,報<br>提供95%<br>入99,報<br>提<br>公司估治<br>2<br>%<br>的信賴區                                                                                                    | ,請注意,<br>」,Excell<br>bi/Sbi・以ē<br>計」,Excell<br>bi/Sbi・以ē<br>計」,告<br>書<br>二8,t 0.05<br>等於0。想<br>諸存格E30<br>示可寫成(<br>音論是年3回<br>均信積區<br>長內容也想<br>直へ以後、<br>〔間的上下<br>〔<br>間)                                                                                                    | <ul> <li>儲存格</li> <li>以此表示b:</li> <li>四曼簧廳馬</li> <li>訴我们D30</li> <li>=</li> <li>電言之,統:</li> <li>是題習者:</li> <li>人口與精</li> <li>勝方程式配</li> <li>取約上下界</li> <li>些供99%的:</li> <li>130則是点</li> <li>月130則是,</li> <li>月130則是,</li> <li>月130則是,</li> <li>月130則是,</li> <li>月130則是,</li> <li>月130則是,</li> </ul>                                                                                                    | Image: Second second second                                                                                                    |           |              |                                       |                                                                                                    |                 | · 残差回①         · (株本)回時3           · (株本)回時3         · (株本)回時3                                                                                                    |               |                                       |                   |       |   |
| $\begin{array}{c} 41\\ 42\\ 43\\ 44\\ 45\\ 46\\ 47\\ 48\\ 49\\ 50\\ 51\\ 52\\ 53\\ 54\\ 55\\ 56\\ 57\\ 58\\ 59\\ 60\\ 61\\ 62\\ 63\\ 64\\ 65\\ 57\\ 58\\ 59\\ 60\\ 61\\ 62\\ 63\\ 64\\ 65\\ 57\\ 58\\ 59\\ 60\\ 61\\ 62\\ 63\\ 64\\ 65\\ 57\\ 58\\ 59\\ 60\\ 61\\ 62\\ 63\\ 64\\ 65\\ 57\\ 58\\ 59\\ 60\\ 61\\ 62\\ 63\\ 64\\ 65\\ 57\\ 58\\ 59\\ 60\\ 61\\ 62\\ 63\\ 64\\ 65\\ 65\\ 65\\ 65\\ 65\\ 65\\ 65\\ 65\\ 65\\ 65$                                                                                                    | 我们在14.5節影<br>C30的值是0.58<br>標準差,顯著<br>例,t=5/0.580<br>1統計量的值。<br>我们股顯著水1<br>3.355。我们的<br>上的證據支持<br>定的p值。Exce<br>由於伊值=0.000<br>報有顧著關係<br>截距的信簿區<br>動於我们在部<br>類區間的上下<br>約99%的信賴區<br>點<br>每個目卷3.053<br>95%的信賴區<br>ANOVA表                                                                                                    | aby (1) (1) (1) (1) (1) (1) (1) (1) (1) (1)                                                                                                    | 標準差是Suite<br>(228的名稱)<br>原本<br>(228的名稱)<br>月十算(檢定納<br>方格D28的名)<br>(10)<br>前顧著水準<br>合售額間有顯<br>(表示p值,以此)<br>(130的資料可<br>(以一)<br>(130的資料可<br>(以一)<br>(130)<br>(130)                                                                                                    | <ul> <li>0.58,03</li> <li>「標準誤</li> <li>計量,t=</li> <li>開是「t統</li> <li>-2=10-2</li> <li>下,β1</li> <li>木,β1</li> <li>小敷點表,指</li> <li>北超相东,建</li> <li>提供95%</li> <li>入99,報</li> <li>私</li> <li>基間過四拾3</li> <li>約</li> <li>6約</li> <li>信頼留</li> <li>6約</li> <li>6約</li> <li>6約</li> <li>6</li> </ul>                                                                                                    | , 請注意,<br>」, Excell<br>bi/Sbi・以直<br>計」, Excell<br>bi/Sbi・以直<br>計」, Excell<br>bi/Sbi・以直<br>計], Excell<br>bi/Sbi・以直<br>計], Excell<br>bi/Sbi・反<br>直<br>書<br>告<br>名<br>告<br>句<br>名<br>告<br>句<br>名<br>句<br>名<br>句<br>告<br>句<br>名<br>句<br>名<br>句<br>名<br>句<br>名                                                                                                    | <ul> <li>儲存格</li> <li>以此表示bi</li> <li>証曼管顧照</li> <li>訴我们D30</li> <li>三</li> <li>意言之,統:</li> <li>是服育之主,統:</li> <li>是服育之主,統:</li> <li>是個方星式的間的上下界</li> <li>是代D9%的</li> <li>130則是<br/><i>β</i>1的99%</li> <li>限,因此</li> </ul>                                                                                                    | 1000<br>1<br>5<br>是<br>1<br>1<br>次<br>1<br>1<br>1<br>1<br>1<br>1<br>1<br>1<br>1<br>1<br>1<br>1<br>1                                                                                                    |           |              |                                       |                                                                                                    |                 | □ 残差 @ ①<br>● 様本 不回時30                                                                                                    |               |                                       |                   |       |   |
| $\begin{array}{c} 41\\ 42\\ 43\\ 44\\ 45\\ 46\\ 47\\ 48\\ 49\\ 50\\ 51\\ 52\\ 53\\ 54\\ 55\\ 56\\ 57\\ 58\\ 59\\ 60\\ 61\\ 62\\ 63\\ 64\\ 65\\ \end{array}$                                                                                                    | 用不來原不理兩百<br>我们在14.5節影<br>C30的值是0.58<br>標準差,顯著<br>例,1=5/0.580<br>比統計量的值。<br>我们股顯著水13<br>3.355。我们的<br>上的證據支持<br>定的戶值。Exce<br>由於戶值—0.000<br>觀有顯著關係<br>類距的信欄區<br>對的9% 信賴區問<br>類區間的上下<br>約99% 信賴區問<br>類5%的信賴區<br>和OVA表<br>儲存格A22:F26                                                                                                    | a數值。<br>胡bi的估計<br>03,儲存格<br>生檢定時必<br>3=8.62,儲<br>整值 a=0.01<br>結論是在0.02<br>結論是在0.02<br>時論是在10,28<br>同估計值。目<br>16.95,F30<br>月4.9<br>日台計值的上<br>16.95,F30<br>月4.9<br>日台計值的上<br>16.95,F30<br>月4.9<br>日台計值的上<br>16.95,F30<br>月4.9<br>日台計值的上<br>16.95,F30<br>月4.9<br>日台計值的上<br>16.9<br>月4.9<br>日台計值的上<br>16.9<br>月4.9<br>日台計值<br>16.9<br>月4.9<br>日台計值<br>16.9<br>月4.9<br>日台計值<br>16.9<br>月4.9<br>日台計<br>16.9<br>月4.9<br>日台計<br>16.9<br>月4.9<br>月4.9<br>日台計<br>16.9<br>月4.9<br>月4.9<br>日台計<br>16.9<br>月4.9<br>月4. | 標準差是Sul=<br>C28的名稱為<br>算計算(檢定納<br>存格D28的名<br>, 自由度是n<br>1的顕著水準<br>含傷潤間有關<br>表示Pp值,以<br>11,我们可以<br>1:130的資料可<br>(素示Pp值<br>,我们可以<br>1:130的資料可<br>(素示)的資料<br>1:130的資料可<br>(<br>1:130的資料<br>1:130的資料<br>1:130的資料<br>1:130的資料<br>1:130的資料<br>1:130的資料<br>1:130的資料<br>1:130的資料<br>1:130的資料<br>1:130的資料<br>1:130的資料<br>1:130<br>1:130<br>1:13                                                                                                    | 0.58,03<br>「標準誤<br>計量,t=<br>開是「t統<br>一2=10-2<br>下, <u>月</u> 1不<br>打絕<br>小數點去<br>指絕<br>打絕<br>大99,報<br>區<br>圓<br>估計<br>在<br>乙<br>99,報<br>區<br>圓<br>估計<br>在<br>乙<br>約9,報<br>是<br>。<br>三<br>種<br>灣<br>四<br>拾<br>五<br>。<br>(<br>思<br>王<br>、<br>(<br>》<br>二<br>》<br>》<br>(<br>》<br>》<br>》<br>》<br>》<br>》<br>》<br>》<br>》<br>》<br>》<br>》<br>》<br>》                                                                                                    | ,請注意,<br>」,Excell<br>bı/Sы・以ī<br>計」,Excell<br>bı/Sы・以ī<br>計」,告<br>計<br>二,告<br>部<br>時存格E30<br>考於0。参<br>整<br>防0。参<br>約<br>合宿額医<br>写<br>長内容也想<br>直<br>的下限,<br>〔<br>間)上下<br>[間)上下                                                                                                    | <ul> <li>儲存格</li> <li>以此表示b:</li> <li>証曼餐廳局</li> <li>拆我们D30</li> <li>=</li> <li>言之,統:</li> <li>是顧言之,統:</li> <li>是顧著著性比</li> <li>0.0000255</li> <li>人口與式部</li> <li>动則是兵部</li> <li>政治以前と下界</li> <li>股(13)则是 β</li> <li>β 1約99%</li> <li>限,因此</li> <li>別標示為:</li> </ul>                                                                                                    | Image: state state                                                                                                    |           |              |                                       |                                                                                                    |                 | ⑦ 建整 回 ①           ● 携本 小田勝谷                                                                                                    |               |                                       |                   |       |   |
| $\begin{array}{c} 41\\ 42\\ 43\\ 44\\ 45\\ 46\\ 47\\ 48\\ 49\\ 50\\ 51\\ 52\\ 53\\ 54\\ 55\\ 56\\ 57\\ 7\\ 58\\ 9\\ 60\\ 61\\ 62\\ 63\\ 64\\ 65\\ 66\\ \end{array}$                                                                                                    | 用 未 陳 小 這 兩 1<br>我们在14.5節點<br>C30的值是0.58<br>標準差,顯著<br>例, 1=5 / 0.580<br>比統計量的值。<br>我们設顯著水3<br>3.355。我们的<br>調查方料<br>定的方值。Exce<br>由於P值=0.000<br>額有顯著開係。<br>對於我们在部購<br>較四的信賴區下<br>約99%信賴區下<br>約99%信賴區下<br>約95%的信賴區下<br>為NOVA表<br>儲存格A22:F2(<br>、殘差和總和                                                                                                    | <ul> <li>         ab (1) (1) (1) (1) (1) (1) (1) (1) (1) (1)</li></ul>                                                                                                    | 標準差是Sute<br>C28的名稱為<br>員計算t檢定納<br>存格D28的名 <sup>;</sup><br>,自由度是n<br>1的顯著水準<br>含售額間有顯<br>表示p值,以<br>1,我们可以<br>:130的資料可<br>[表示p值,小<br>(素可的預整值<br>下。<br>1,30的資料可<br>[表示p值,小<br>(素)<br>(30)<br>(30)<br>(30)<br>(30)<br>(30)<br>(30)<br>(30)<br>(30                                                                                                    | <ul> <li>0.58,03</li> <li>「標準誤</li> <li>計量,t=</li> <li>解是「t統</li> <li>-2=10-2</li> <li>下,β1</li> <li>不,約1</li> <li>小12</li> <li>下,約1</li> <li>不,1</li> <li>小12</li> <li>下,約1</li> <li>下,約1</li> <li>水,1</li> <li>小12</li> <li>下,約1</li> <li>下,約1</li> <li>木(1)</li> <li>大(1)</li> <li>大(1)</li> <li>大(1)</li> <li>大(1)</li> <li>大(1)</li> <li>大(1)</li> <li>(1)</li> <li>(1)</li> <l< td=""><td><ul> <li>,請注意,<br/>」,Excell</li> <li>bi/Shi、以正</li> <li>計」,Excell</li> <li>bi/Shi、以正</li> <li>計」,告訴</li> <li>:等於0。</li> <li>診療枠格300</li> <li>示可寫度(<br/>5本合格30)</li> <li>古合指割</li> <li>立合指割</li> <li>立合指割</li> <li>立合指割</li> <li>立人以後</li> <li>(間的上下</li> <li></li> <li><!--</td--><td><ul> <li>儲存格</li> <li>以此表示bi</li> <li>(以此表示bi</li> <li>(以此表示bi</li> <li>(以此表示bi</li> <li>(以此表示bi</li> <li>(以此表示bi</li> <li>(以此表示bi</li> <li>(以此表示bi</li> <li>(以此表示bi</li> <li>(以此表示bi</li> <li>(以此表示bi</li> <li>(以此表示bi</li> <li>(以此表示bi</li> <li>(以此表示bi</li> <li>(以此表示bi</li> <li>(以上表示bi</li> <li>(以上表示bi</li> <li>(以上表示bi</li> <li></li></ul></td><td>tion<br/>是<br/>是<br/>計<br/>微<br/>か<br/>一<br/>一<br/>一<br/>一<br/>一<br/>一<br/>一<br/>一<br/>一<br/>一<br/>一<br/>一<br/>一</td><td></td><td></td><td></td><td></td><td></td><td>· 残差(@)(1)         (# 本 · · · · · · · · · · · · · · · · · ·</td><td></td><td></td><td></td><td></td><td></td></li></ul></td></l<></ul> | <ul> <li>,請注意,<br/>」,Excell</li> <li>bi/Shi、以正</li> <li>計」,Excell</li> <li>bi/Shi、以正</li> <li>計」,告訴</li> <li>:等於0。</li> <li>診療枠格300</li> <li>示可寫度(<br/>5本合格30)</li> <li>古合指割</li> <li>立合指割</li> <li>立合指割</li> <li>立合指割</li> <li>立人以後</li> <li>(間的上下</li> <li></li> <li><!--</td--><td><ul> <li>儲存格</li> <li>以此表示bi</li> <li>(以此表示bi</li> <li>(以此表示bi</li> <li>(以此表示bi</li> <li>(以此表示bi</li> <li>(以此表示bi</li> <li>(以此表示bi</li> <li>(以此表示bi</li> <li>(以此表示bi</li> <li>(以此表示bi</li> <li>(以此表示bi</li> <li>(以此表示bi</li> <li>(以此表示bi</li> <li>(以此表示bi</li> <li>(以此表示bi</li> <li>(以上表示bi</li> <li>(以上表示bi</li> <li>(以上表示bi</li> <li></li></ul></td><td>tion<br/>是<br/>是<br/>計<br/>微<br/>か<br/>一<br/>一<br/>一<br/>一<br/>一<br/>一<br/>一<br/>一<br/>一<br/>一<br/>一<br/>一<br/>一</td><td></td><td></td><td></td><td></td><td></td><td>· 残差(@)(1)         (# 本 · · · · · · · · · · · · · · · · · ·</td><td></td><td></td><td></td><td></td><td></td></li></ul> | <ul> <li>儲存格</li> <li>以此表示bi</li> <li>(以此表示bi</li> <li>(以此表示bi</li> <li>(以此表示bi</li> <li>(以此表示bi</li> <li>(以此表示bi</li> <li>(以此表示bi</li> <li>(以此表示bi</li> <li>(以此表示bi</li> <li>(以此表示bi</li> <li>(以此表示bi</li> <li>(以此表示bi</li> <li>(以此表示bi</li> <li>(以此表示bi</li> <li>(以此表示bi</li> <li>(以上表示bi</li> <li>(以上表示bi</li> <li>(以上表示bi</li> <li></li></ul>                                                                                                    | tion<br>是<br>是<br>計<br>微<br>か<br>一<br>一<br>一<br>一<br>一<br>一<br>一<br>一<br>一<br>一<br>一<br>一<br>一                                                                                                    |           |              |                                       |                                                                                                    |                 | · 残差(@)(1)         (# 本 · · · · · · · · · · · · · · · · · ·                                                                                                    |               |                                       |                   |       |   |
| $\begin{array}{c} 41\\ 42\\ 43\\ 44\\ 45\\ 46\\ 47\\ 48\\ 49\\ 50\\ 51\\ 52\\ 53\\ 54\\ 55\\ 56\\ 57\\ 58\\ 59\\ 60\\ 61\\ 62\\ 63\\ 64\\ 65\\ 66\\ 67\\ \end{array}$                                                                                                    | 用:不原:小這兩门<br>我们在14.5節影<br>C30的値是0.58<br>標準差,顯著<br>例,t=5/0.580<br>t統計量的値。<br>我们股顯著水13<br>3.355。我们的<br>上的證據支持<br>定的p値。Exce<br>由於?個值0.000<br>報定的序値。Exce<br>由於?個值0.000<br>報題的上下下<br>約99%仍信賴區間的上下下<br>約99%仍信賴區見3.053<br>95%的信賴區<br>ANOVA表<br>儲存格A22:F2C<br>、強差和總和<br>B23的NtSII素                                                                                                    | 國數値。                                                                                                    | 標準差是Su=<br>(228的名稱)<br>標準之是Su=<br>(228的名稱)<br>月十算(檢定納<br>存格D28的名;<br>)<br>10期顧著水準<br>個額間有顯以<br>130的資料可值,以以<br>130的資料可值,以以<br>130的資料可<br>2限。因此,約<br>9(G30則是959<br>34。<br>新的計算結易<br>5月<br>由度, C22:<br>約均方, 中於                                                                                                    | -0.58,03<br>「標準誤<br>計量,t=<br>開是「t統<br>-2=10-2<br>下,β1π(+<br>小數點:表<br>,約1<br>和經點:表<br>,約1<br>和經點:表<br>,約1<br>和經點:<br>,約1<br>和<br>一<br>2=10-2<br>下<br>下<br>勝係,<br>小數點:<br>,<br>約1<br>不<br>小數點:<br>,<br>約1<br>不<br>小數點:<br>,<br>約1<br>不<br>小數點:<br>,<br>約1<br>不<br>小數點:<br>,<br>約1<br>不<br>小數點:<br>,<br>約1<br>不<br>小數點:<br>,<br>約<br>,<br>和<br>不<br>地<br>(<br>二<br>2=10-2<br>下<br>下<br>勝係,<br>,<br>(<br>小<br>數點:<br>,<br>約<br>,<br>、<br>,                                                                                                    | · 請注意 · 」, Excell bi/Sbi・以i 計」, Excell bi/Sbi・以i 計」, 告i =8、t aaas =等於0。移 諸帝格B30 示可寫成 合者論是8、4 aaas =等然0。移 諸市可寫成 合者論是9 ○ 「引動上下 「具來源分下 0225< α−                                                                                                    | <ul> <li>儲存格</li> <li>以此表示bi</li> <li>五曼餐廳為</li> <li>訴我们D30</li> <li>三</li> <li>二人口與衛子/</li> <li>二人口與式的上下界</li> <li>一人口與式的上下界</li> <li>一人口與式的上下界</li> <li>人口與式的上下界</li> <li>人口與式的上下界</li> <li>人口與式的上下界</li> <li>人口與式的上方方和</li> <li>〇、〇、一、多</li> </ul>                                                                                                    | 1000<br>1000<br>1000 |           |              |                                       |                                                                                                    |                 | · 残差面(1)           · 様本、回帰り           · 様本、回帰り           · · · · · · · · · · · · · · · · · · ·                                                                                                    |               |                                       |                   |       |   |
| $\begin{array}{c} 41\\ 42\\ 43\\ 44\\ 45\\ 46\\ 47\\ 48\\ 49\\ 50\\ 51\\ 52\\ 53\\ 54\\ 55\\ 56\\ 60\\ 61\\ 62\\ 63\\ 64\\ 65\\ 66\\ 67\\ 68\\ 8\end{array}$                                                                                                    | 用 不 陳 不 理 神<br>我们在14.5 節影<br>C30的值是0.58<br>標準差,顯著<br>例, t=5 / 0.580<br>t統計量的值。<br>我们股顯著水13<br>3.355。我们的<br>走的證據支持<br>定的何值。Exce<br>由於P值=0.000<br>觀有顯著關係<br>難距的信欄區<br>點<br>控動信標區<br>問<br>的99%信賴區<br>欄<br>擬區間的上下<br>的99%信賴區<br>欄<br>短、的信欄區<br>和<br>校<br>名<br>校<br>名<br>天<br>2<br>5%的信頼區<br>和<br>名<br>3<br>5%的信頼區                                                                                                    | aby (1) (1) (1) (1) (1) (1) (1) (1) (1) (1)                                                                                                    | 標準差是Su=<br>C28的名稱為<br>算計算:檢定納<br>存格D28的名<br>, 自由度是n-<br>1的顯著小準<br>將者預間有,<br>以1,我们可以<br>1:130的資料可<br>(記30的資料可<br>次cei的預設值<br>、比準欄位中輸。<br>1:099% 信賴<br>1:099% 信賴<br>1:099% 信賴<br>34。<br>析的計算結身<br>;自由度,C2:<br>是均方,由於<br>                                                                                                    | -0.58,03<br>「標準誤<br>計量,t=<br>網是「t統<br>-2=10-2<br>下,β,1~1<br>「約數點(4,4<br>八期期7,4<br>(以用來建<br>(以用來建<br>(以用來建<br>(1))<br>一2=10-2<br>下,β,1~1<br>「統<br>」<br>(1))<br>一2=10-2<br>下,β,1~1<br>「統<br>」<br>(1))<br>(1))<br>(1))<br>(1))<br>(1))<br>(1))<br>(1))<br>(1                                                                                                    | ,請注意,<br>」,Excell<br>bı/Sbi+以ī<br>計」,Excell<br>bı/Sbi+以ī<br>計」,告i<br>]<br>]=8,t aaas<br>寧於0。想<br>醫育存格E30<br>書<br>新石可寫度(<br>言論是子書)<br>直的下限,<br>1入以後,<br>[間的上下<br>]<br>[興來源分<br>衰興來源分<br>衰興來源分<br>5,<br>(現記以下<br>10255< a=                                                                                                    | <ul> <li>儲存格</li> <li>以此表示b:</li> <li>五曼餐廳局</li> <li>拆我们D30</li> <li>二百之,統:</li> <li>二百之,統:</li> <li>二百之, 統:</li> <li>二百之, 統:</li>     &lt;</ul>                                                                                                    | Itou<br>Itou<br>B<br>是<br>                                                                                                    |           |              |                                       |                                                                                                    |                 | ⑦ 建整 回 ①           ● 携本 小田勝谷           ● 横木 小田勝谷           ● 「「「」」」」」           ● 「」」」           ● 「」」」           ● 「」」」           ● 「」」」           ● 「」」」           ● 「」」」           ● 「」」」           ● 「」」」           ● 「」」」           ● 「」」」           ● 「」」」           ● 「」」」           ● 「」」」           ● 「」」」           ● 「」」」           ● 「」」」           ● 「」」」           ● 「」」」           ● 「」」」           ● 「」」」           ● 「」」」           ● 「」」」           ● 「」」」           ● 「」」」           ● 「」」」           ● 「」」」           ● 「」」」           ● 「」」」           ● 「」」」           ● 「」」」           ● 「」」           ● 「」」           ● 「」」           ● 「」」           ● 「」」           ● 「」」           ● 「」」           ● 「」」           ● 「」」           ● 「」」           ● 「」」           ● 「」」           ● 「」」           ●                                                                                                    |               |                                       |                   |       |   |
| $\begin{array}{c} 41\\ 42\\ 43\\ 44\\ 45\\ 46\\ 47\\ 48\\ 49\\ 50\\ 51\\ 52\\ 53\\ 54\\ 55\\ 56\\ 57\\ 58\\ 59\\ 60\\ 61\\ 62\\ 63\\ 64\\ 65\\ 66\\ 67\\ 68\\ 82\\ 66\\ 67\\ 68\\ 68\\ 66\\ 67\\ 68\\ 68\\ 68\\ 68\\ 68\\ 68\\ 68\\ 68\\ 68\\ 68$                                                                                                    | 用未限不通常们<br>我们在14.5節影<br>C30的值是0.58<br>標準差,顯著<br>例,1=5/0.580<br>t統計量的值。<br>我们設顯著水3<br>3.355。我们的<br>上的證據支持<br>定的方值。Exce<br>由於P值=0.000<br>額有顯著開係<br>常在的方值。Exce<br>由於我们在部購<br>有疑了的合稱區下<br>約99%信賴區下<br>約99%信賴區下<br>約99%信賴區下<br>約95%的信賴區下<br>名NOVA表<br>儲存格A22:F2(<br>、殘差和總和<br>B23的NIS則表<br>以指絕Ho,結斷                                                                                                    | aby 値 ・     aby 値 ・     difference     difference     d                                                                                                    | 標準差是Sut=<br>C28的名稱為<br>冒計算t檢定納<br>存格D28的名 <sup>;</sup><br>,自由度是n=<br>1的顯著水準<br>常者獨間有」<br>比表了同值,以<br>1,我们可以<br>1:130的資料可<br>[表示同值,以<br>1:30的資料可<br>[表示同值]。<br>(款<br>1:30的資料可<br>[表示同值]。<br>(款<br>1:30的資料可<br>[表示]<br>(<br>1:30的資料可<br>[<br>(<br>1:30的資料可<br>[<br>(<br>1:30)<br>(<br>1:30)<br>(                                                                                                    | 0.58,03<br>「標準誤<br>計量,t=<br>網是「t統<br>-2=10-2<br>下,β1不<br>大<br>第順係,f<br>小數點表<br>[以用水建<br>4<br>以用水建<br>4<br>5%<br>5%<br>入<br>99,報<br>3<br>個<br>個<br>指<br>4<br>5%<br>6<br>約<br>信<br>欄區<br>8<br>5%<br>6<br>5%<br>6<br>5%<br>7<br>8<br>6<br>9<br>6<br>1<br>8<br>1<br>8<br>1<br>8<br>1<br>8<br>1<br>8<br>1<br>8<br>1<br>8<br>1<br>8<br>1<br>8<br>1                                                                                                    | ,請注意,<br>」,Excell<br>bi/Sbi・以注<br>計」,Excell<br>bi/Sbi・以注<br>計」,告i<br>:等於0。想<br>:等於0。想<br>:等於0。想<br>:等於0。想<br>:等於0。想<br>:等於0。想<br>:等於0。想<br>:等於0。想<br>:等於0。想<br>:等於0。<br>:<br>書<br>:<br>考<br>:<br>句<br>:<br>句<br>:<br>句<br>:<br>句<br>:<br>句<br>:<br>句<br>:<br>句<br>:<br>句<br>:<br>句                                                                                                    | <ul> <li>儲存格</li> <li>以此表示b:</li> <li>二、一、</li> <li>二、</li> <li>二、</li> <li>二、</li> <li>統計(1)30</li> <li>三、</li> <li>二、</li> <li>二、</li> <li>統計(1)30</li> <li>三、</li> <li>二、</li> <li>統計(1)30</li> <li>三、</li> <li>二、</li> <li>統計(1)30</li> <li>二、</li> <li>二、<td>1000<br/>1000<br/>1000</td><td></td><td></td><td></td><td></td><td></td><td>· 建築 @ ①           · 様本、回帰身、           · 様本、回帰身、</td><td></td><td></td><td></td><td></td><td></td></li></ul> | 1000<br>1000<br>1000 |           |              |                                       |                                                                                                    |                 | · 建築 @ ①           · 様本、回帰身、           · 様本、回帰身、                                                                                                    |               |                                       |                   |       |   |
| $\begin{array}{c} 41\\ 42\\ 43\\ 44\\ 45\\ 46\\ 47\\ 48\\ 49\\ 50\\ 51\\ 52\\ 53\\ 54\\ 55\\ 56\\ 57\\ 58\\ 59\\ 60\\ 61\\ 62\\ 63\\ 64\\ 65\\ 66\\ 67\\ 68\\ 69\\ 9\end{array}$                                                                                                    | 用:未保:小這兩门<br>我们在14.5節影<br>C30的値是0.58<br>標準差,顯著<br>例,t=5/0.580<br>t統計量的值。<br>我们股顯著水13<br>.355。我们的<br>上的證據支持<br>定的p值。Exce<br>由於?值=0.000<br>報有顯著關係。<br>基定的疗值。Exce<br>由於?值=0.000<br>報頁書著關係。<br>私们OVA示<br>簡容格A22:F2C<br>儲存格A22:F2C<br>、殘差和總和<br>B23的VS則表記<br>以拒絕H0,結蓄<br>人工                                                                                                    | a數值。<br>aŋbi的估計<br>03,儲存格<br>生檢定時必須<br>3=8.62,儲<br>单值 a=0.01<br>結論是在0.02<br>結論是在0.03<br>結論是在0.03<br>結論是在0.03<br>個估計值的呈<br>明估計值的呈<br>仍有释容<br>是3.66到6式<br>長3.66到6式<br>未可的解釋<br>是變異數分<br>高型3.48<br>示標記以下對<br>是參生人口                                                                                                    | 標準差是Suite<br>(228的名稱)<br>原本<br>(228的名稱)<br>存格D28的名;<br>(1)<br>的顯著水準<br>(1)<br>(1)<br>(1)<br>(1)<br>(1)<br>(1)<br>(1)<br>(1)<br>(1)<br>(1)                                                                                                    | -0.58,03<br>「標準誤<br>計量,t=<br>開是「t統<br>-2=10-2<br>下,β1π(4,4)<br>小數點:表<br>,約1<br>把絕形來建<br>提供95%<br>入99,報<br>提提供95%<br>入99,報<br>提提供95%<br>入99,報<br>是。三種<br>動的SS.表<br>,000<br>圓著關係。                                                                                                    | · 請注意 ,<br>· 請注意 ,<br>· Excell<br>bi/Sbi · 以ē<br>計] , Excell<br>bi/Sbi · 以ē<br>計] , Excell<br>bi/Sbi · 以ē<br>書。 t aaz<br>· 在前<br>電前<br>を考於0 · 多<br>音前<br>音音<br>本<br>を<br>で<br>市<br>市                                                                                                    | <ul> <li>儲存格</li> <li>以此表示bi</li> <li>五曼答顧</li> <li>近曼答顧</li> <li>所我们D30</li> <li>三</li> <li>二</li> <li>一</li> <li>二</li> <li>点</li> <li>二</li> <li>二</li> <li>点</li> <li>二</li> <li>二</li> <li>二</li> <li>点</li> <li>二</li> <li>二</li> <li>二</li> <li>点</li> <li>二</li> <li>点</li> <li>二</li> <li>二<!--</td--><td>IIOU<br/>IIOU<br/>IIOU<br/>IIOU<br/>E<br/>E<br/>E<br/>E<br/>E<br/>E<br/>E<br/>E<br/>E<br/>E<br/>E<br/>E<br/>E</td><td></td><td></td><td></td><td></td><td></td><td>· 残差回①         · (本)           · (本)         · (本)           · (本)         · (x)           · (x)         · (x)           · (x)&lt;</td><td></td><td></td><td></td><td></td><td></td></li></ul>                                                                                                    | IIOU<br>IIOU<br>IIOU<br>IIOU<br>E<br>E<br>E<br>E<br>E<br>E<br>E<br>E<br>E<br>E<br>E<br>E<br>E                                                                                                    |           |              |                                       |                                                                                                    |                 | · 残差回①         · (本)           · (本)         · (本)           · (本)         · (x)           · (x)         · (x)           · (x)< |               |                                       |                   |       |   |
| $\begin{array}{c} 41\\ 42\\ 43\\ 44\\ 45\\ 46\\ 47\\ 48\\ 49\\ 50\\ 51\\ 52\\ 53\\ 54\\ 55\\ 56\\ 57\\ 58\\ 59\\ 60\\ 61\\ 62\\ 63\\ 64\\ 65\\ 66\\ 66\\ 60\\ 70\\ \end{array}$                                                                                                    | 用 不 陳 不 理 神<br>我们在14.5節影<br>C30的值是0.58<br>標準差,顯著<br>例, t=5 / 0.580<br>t統計量的值。<br>我们股顯著水3<br>3.355。我们的<br>上的證據支持<br>定的戶值。Exce<br>由於肸值—0.000<br>類有顯著關係<br>戴距的信欄區下<br>對99%信賴區門<br>概區間的上下<br>約99%信賴區門<br>概區間的上下<br>約99%信賴區門<br>和 E2:305<br>95%的信賴區『<br>和 E2:305<br>95%的信賴區『<br>和 E2:305<br>95%的信賴區『<br>和 E2:305<br>95%的信賴區『                                                                                                    | a數值。<br>aŋbi的估計<br>03,儲存格<br>生檢定時必3<br>3=8.62,儲<br>準値 <i>a</i> =0.01<br>結論是在0.00<br>整生人口與動<br>四方容格[28]<br>過估計值。归<br>16.95、F303<br>可估計值的上<br>16.95、F303<br>可是3.66到6.2<br>年間一個一個一個一個一個一個一個一個一個一個一個一個一個一個一個一個一個一個一個                                                                                                    | 標準差是Su=<br>C28的名稱為<br>算計算:檢定納<br>存格D28的名詞<br>,自由度是n<br>1的顯著水準<br>常個間有顯以<br>記30的資料可值,以<br>11,我们可以<br>:130的資料可值,以<br>記30的資料可<br>(230則是959<br>34。<br>析的計算結別<br>;自由度,C2:<br>是均方,由於<br>見與銷售額有調                                                                                                    | 0.58,03<br>「標準誤<br>計量,t=<br>網是「t統<br><u>-2=10-2</u><br>下, <u>β</u> 1不<br><b>f</b><br>斯優乐<br>人<br>加超田水建<br>(以用水建<br>5%<br>了<br>加超田水建<br>30<br>16計<br>低<br>30<br>16<br>計<br>低<br>30<br>16<br>計<br>低<br>30<br>16<br>計<br>低<br>4<br>8<br>9<br>9<br>8<br>8<br>9<br>8<br>8<br>9<br>8<br>8<br>9<br>8<br>8<br>9<br>8<br>8<br>9<br>8<br>8<br>9<br>8<br>8<br>9<br>8<br>8<br>9<br>8<br>8<br>9<br>8<br>8<br>9<br>8<br>8<br>9<br>8<br>8<br>9<br>8<br>8<br>9<br>8<br>8<br>8<br>9<br>8<br>8<br>9<br>8<br>8<br>9<br>8<br>8<br>9<br>8<br>8<br>9<br>8<br>8<br>8<br>9<br>8<br>8<br>9<br>8<br>8<br>8<br>9<br>8<br>8<br>8<br>9<br>8<br>8<br>8<br>9<br>8<br>8<br>8<br>8<br>8<br>8<br>8<br>8<br>8<br>8<br>8<br>8<br>8<br>8<br>8<br>8<br>8<br>8<br>8<br>8                                                                                                    | ,請注意,<br>」,Excell<br>bı/Sы・以ī<br>計」,Excell<br>bı/Sы・以ī<br>計」,告i<br>]=8,t aaas<br>雪於0。想<br>醫存格E30<br>言論告書「寫成位<br>言論告書「調問<br>長內容也想<br>直的下限,<br>〔<br>刊<br>切信頻節上下<br>[<br>]<br>[<br>]<br>[<br>]<br>[<br>]<br>]<br>]<br>]<br>]<br>]<br>]<br>]<br>]<br>]<br>]<br>]                                                                                                    | <ul> <li>儲存格</li> <li>以此表示b:</li> <li>亞曼賓麗信</li> <li>訴我们D30</li> <li>三</li> <li>三之,統</li> <li>是顧習之,統</li> <li>是顧習之,統</li> <li>見口與衛</li> <li>方程式,於</li> <li>成月程式,所</li> <li>政治支援, β1的99%</li> <li>限,因此</li> <li>別標示為這</li> <li>是平方和</li> <li>0.01,我(</li> </ul>                                                                                                    | Itou       Itou       Itou <td></td> <td></td> <td></td> <td></td> <td></td> <td>⑦ 建整 回 ①           ● 携本 小田勝谷           ● 携本 小田勝谷           ● 「「」           ● 「」           ● 「」           ● 「」           ● 「」           ● 「」           ● 「」           ● 「」           ● 「」           ● 「」           ● 「」           ● 「」           ● 「」           ● 「」           ● 「」           ● 「」           ● 「」           ● 「」           ● 「」           ● 「」           ● 「」           ● 「」           ● 「」           ● 「」           ● 「」           ● 「」           ● 「」           ● 「」           ● 「」           ● 「」           ● 「」           ● 「」           ● 「」           ● 「」           ● 「」           ● 「」           ● 「」           ● 「」           ● 「」           ● 「」           ● 「」           ● 「」           ● 「」           ● 「」           ● 「」           ● 「           <td< td=""><td></td><td></td><td></td><td></td><td></td></td<></td>                                                                                                    |           |              |                                       |                                                                                                    |                 | ⑦ 建整 回 ①           ● 携本 小田勝谷           ● 携本 小田勝谷           ● 「「」           ● 「」           ● 「」           ● 「」           ● 「」           ● 「」           ● 「」           ● 「」           ● 「」           ● 「」           ● 「」           ● 「」           ● 「」           ● 「」           ● 「」           ● 「」           ● 「」           ● 「」           ● 「」           ● 「」           ● 「」           ● 「」           ● 「」           ● 「」           ● 「」           ● 「」           ● 「」           ● 「」           ● 「」           ● 「」           ● 「」           ● 「」           ● 「」           ● 「」           ● 「」           ● 「」           ● 「」           ● 「」           ● 「」           ● 「」           ● 「」           ● 「」           ● 「」           ● 「」           ● 「」           ● 「 <td< td=""><td></td><td></td><td></td><td></td><td></td></td<>                                                                                                    |               |                                       |                   |       |   |
| $\begin{array}{c} 41\\ 42\\ 43\\ 44\\ 45\\ 46\\ 47\\ 48\\ 49\\ 50\\ 51\\ 52\\ 53\\ 54\\ 55\\ 56\\ 57\\ 58\\ 59\\ 60\\ 61\\ 62\\ 63\\ 66\\ 67\\ 70\\ 71\\ \end{array}$                                                                                                    | 用:不原:不這兩百<br>我们在14.5節影<br>C30的值是0.58<br>標準差,顯著<br>例,t=5/0.580<br>1統計量的值。<br>我们股顯著水3<br>3.355。我们的<br>上的證據支持型<br>定的p值。Exce<br>自於?值(=0.000<br>握有顧著關係<br>就距的信稱區間的上下下<br>約99%的信賴區間<br>類區間色是3.05<br>95%的信賴區間<br>和OVA表<br>儲存格A22:F20<br>、殘差和總和<br>B23的/的則表<br>以拒絕H0,結斷                                                                                                    | a數值。<br>aŋbi的估計<br>03,儲存格<br>生檢定時必3<br>3=8.62,儲<br>增值 α =0.01<br>結論是在0.02<br>對生人口與動<br>1月科學記動<br>0255< a=0.02<br>。儲存格F28<br>引估計值。E<br>聚四的信頼2<br>見、H30長<br>月3.66到6.1<br>50角解釋<br>是變異數分。B23標記爲<br>示標記以下對<br>是學生人口                                                                                                    | 標準差是Sut=<br>C28的名稱為<br>冒計算t檢定納<br>存格D28的名 <sup>;</sup><br>,自由度是n<br>1的顯著水準<br>常書獨聞有」<br>思表示p值,以<br>1,我们可以<br>:130的資料可<br>[表云:[約]7料可<br>[表云:[約]7料可<br>[表云:[約]7料可<br>[表云:[約]7<br>[表]<br>(表云:[約]7<br>[表]<br>(表云:[約]7<br>[表]<br>(表云:[約]7<br>[]<br>(表云:[約]7<br>[]<br>(表云:[約]7<br>[]<br>(表云:[1]<br>(表云:[1]<br>(<br>(<br>(<br>(<br>(<br>(<br>(<br>(<br>(<br>(<br>(<br>(<br>(<br>(<br>(<br>(<br>(<br>(<br>(                                                                                                    | 0.58,03<br>「標準誤<br>計量,t=<br>牌是「t統<br>-2=10-2<br>下,β1不<br>才翻日6,%<br>以用水建<br>提供95%<br>入99,報<br>温間估拾<br>名<br>約合開欄區<br>&。三種<br>場<br>的SS。表示<br>P值=0.000<br>圓著關係。                                                                                                    | ,請注意,<br>」,Excell<br>bi/Sbi・以注<br>計」,Excell<br>bi/Sbi・以注<br>計」,告<br>=8、t aass<br>等於0。想<br>醫存格E30<br>示可寬成(<br>信立估計副<br>約合榜格E30<br>示可寬成(<br>信立估計副<br>自的下限,<br>5<br>次目的上下                                                                                                    | <ul> <li>儲存格</li> <li>以此表示b:</li> <li>二、一、</li> <li>二、</li> <li>二、</li> <li>二、</li> <li>統</li> <li>二、</li> <li>統</li> <li>近</li> <li>一、</li> <li>(1)</li> <li>(1)</li> <li< td=""><td></td><td></td><td></td><td></td><td></td><td></td><td></td><td></td><td></td><td></td><td></td><td></td></li<></ul>                                                                                                    |                                                                                                    |           |              |                                       |                                                                                                    |                 |                                                                                                    |               |                                       |                   |       |   |
| $\begin{array}{c} 41\\ 42\\ 43\\ 44\\ 45\\ 46\\ 47\\ 48\\ 49\\ 50\\ 51\\ 52\\ 53\\ 54\\ 55\\ 56\\ 57\\ 58\\ 59\\ 60\\ 61\\ 62\\ 63\\ 64\\ 65\\ 66\\ 67\\ 70\\ 71\\ 72\end{array}$                                                                                                    | 用:來原:小這兩百<br>我们在14.5節影<br>C30的値是0.58<br>標準差,顯著<br>例,1=5/0.580<br>t統計量的值。 我们股顯著水13<br>.355。我们的<br>上的證據支持<br>定的p值。Exce<br>由於?值=0.000<br>報有顯著關係<br>動於我们在部屆<br>類區間的上下下<br>的99%信賴區間<br>超於我们在部屆<br>類區間是3.053<br>95%的信賴區界<br>ANOVA表 儲存格A22:F2(<br>、殘差和總相<br>B23的MS則表去<br>以拒絕H6,結論                                                                                                    | aby file 6     aby and a set of the set of the set of th                                                                                                    | 標準差是Su=<br>(228的名稱為<br>(228的名稱為<br>(28的名稱)<br>(28的名詞<br>(280)<br>(280)<br>(280                                                                                                    | 0.58,03<br>「標準誤<br>計量,t=<br>開是「t統<br>-2=10-2<br>下下///<br>下著陽係,f<br>小數點表,<br>月12(用水建<br>提供95%<br>入99,報<br>這<br>提供95%<br>入99,報<br>這<br>過四<br>增留<br>(1)<br>(1)<br>(1)<br>(1)<br>(1)<br>(1)<br>(1)<br>(1)<br>(1)<br>(1)                                                                                                    | ,請注意,<br>」,Excell<br>bi/Sbi+以i<br>計」,Excell<br>bi/Sbi+以i<br>計」,Excell<br>bi/Sbi+以i<br>計」,告i<br>=8,t 0.005<br>常務6830<br>示可寫成位<br>言論是普遍<br>的合物區也<br>約<br>合物區也<br>約<br>合物區也<br>的上下<br>[]<br>[]<br>(]<br>[]<br>(]<br>(]<br>(]<br>(]<br>()<br>()<br>()<br>()<br>()<br>()<br>()<br>()<br>()<br>()<br>()<br>()<br>()                                                                                                    | <ul> <li>儲存格</li> <li>以此表示bi</li> <li>五曼答题,「大力」</li> <li>五曼答题,「大力」</li> <li>二,統二</li> <li>二,統二</li> <li>二,統二</li> <li>二,並三,統二</li> <li>二,並三,並三,並一</li> <li>二,並三,並一</li> <li>二,並一</li> <li>二,並一</li> <li>二, 統二</li> <li>二, 統二&lt;</li></ul>                                                                                                    | IIOU<br>IIOU<br>IIOU<br>E<br>E<br>E<br>E<br>M<br>M<br>M<br>M<br>M<br>M<br>M<br>M<br>M<br>M<br>M<br>M<br>M                                                                                                    |           |              |                                       |                                                                                                    |                 | · 残差回①           · 様本、回帰り           · 様本、回帰り           · · · · · · · · · · · · · · · · · · ·                                                                                                    |               |                                       |                   |       |   |
| $\begin{array}{c} 41\\ 42\\ 43\\ 44\\ 45\\ 46\\ 47\\ 48\\ 49\\ 50\\ 51\\ 52\\ 53\\ 54\\ 55\\ 56\\ 57\\ 58\\ 99\\ 60\\ 61\\ 62\\ 66\\ 66\\ 66\\ 67\\ 70\\ 71\\ 72\\ 73\\ \end{array}$                                                                                                    | 用未除不理解1<br>我们在14.5節路<br>C30的值是0.58<br>標準差,顯著<br>例,1=5/0.580<br>地統計量的值。<br>我们設顯著水式<br>3.355。我们的<br>上的證據支持<br>定的戶值。Exce<br>由於兒值=0.000<br>類有顯著開係<br>責於兒值=0.000<br>類有顯著開係<br>對的增量之的戶續區下<br>的99%信賴區下<br>約99%信賴區下<br>類區間的上下<br>的99%信賴區下<br>類區間的上下<br>的99%信賴區下<br>個存格A22:F26<br>、殘差和總和<br>B23的MS則表<br>以拒絕Ho,結諧<br>與差均方是以書                                                                                                    | aby 値。     aby 値。     aby bin 的估計     difference     difference     dif                                                                                                    | 標準差是Sute<br>C28的名稱為<br>算計算:檢定納<br>存格D28的名詞<br>,自由度是n<br>1的顯著水準<br>常借額即值,以<br>1,我们可以<br>1:130的資料可<br>(因。因此,新<br>3030則是959<br>34。<br>析的計算結則<br>自由度,C2:<br>影均方,由於<br>第自由度,C2:<br>影均方,由於<br>與銷售額有調<br>(因)目由度,C2:                                                                                                    | 0.58,03<br>「標準誤<br>計量,t=<br>網是「t統<br>一2=10-2<br>下,β1不<br>行<br>加<br>約1<br>不<br>着關係點。                                                                                                    | ,請注意,<br>」,Excell<br>bi/Sbi-以正<br>計」,Excell<br>bi/Sbi-以正<br>計」,告i<br>書。t 0.005<br>常於0。想<br>踏存格E30<br>示词是學者<br>空估計週<br>均信積區<br>長內容限少<br>1<br>立估計週<br>り的上下<br>(間的上下)<br>2<br>気以及<br>、環記以下)<br>2<br>5<br>5<br>7<br>6<br>8<br>9<br>7<br>1<br>8<br>9<br>8<br>9<br>7<br>1<br>8<br>9<br>8<br>9<br>8<br>1<br>8<br>1<br>9<br>1<br>8<br>1<br>9<br>1<br>9                                                                                                    | <ul> <li>儲存格</li> <li>以此表示b:</li> <li>亞曼賓麗烏</li> <li>訴我们D30</li> <li>=</li> <li>建置之,統:</li> <li>是國著生产,統:</li> <li>上口男精:</li> <li>方程式式</li> <li>近日支持:</li> <li>方程式式</li> <li>近日支持:</li> <li>(130則是,分:</li> <li>約月線示為:</li> <li>夏平方和</li> <li>0.01,我(1)</li> <li>十值。</li> </ul>                                                                                                    | Iton<br>Iton<br>Iton |           |              |                                       |                                                                                                    |                 | · 残差回①         · 秋本、回帰る           · 秋本、回帰る         · · · · · · · · · · · · · · · · · · ·                                                                                                    |               |                                       |                   |       |   |
| $\begin{array}{c} 41\\ 42\\ 43\\ 44\\ 45\\ 50\\ 51\\ 52\\ 53\\ 54\\ 49\\ 55\\ 55\\ 55\\ 55\\ 55\\ 55\\ 55\\ 55\\ 55\\ 5$                                                                                                    | 用 不像不 24 min<br>我们在14.5節影<br>C30的值是0.58<br>標準差,顯著<br>例,t=5/0.580<br>14就計量的值。<br>我们股顯著水2<br>3.355。我们的<br>上的證據支持型<br>定的炉值。Exce<br>由於伊值=0.000<br>截有顯著關係<br>截拒的目標運話<br>動於我们在部購<br>類區[18]是3.053<br>95%的信賴運話<br>ANOVA表<br>儲存格A22:F26<br>、 殘差和總和<br>B23的MS則表<br>以拒絕Ho.結論<br>與差均方是以計<br>儲存格D25的[1]                                                                                                    | aby f( •                                                                                                    | 標準差是Sute<br>(228的名稱為<br>計算:檢定納<br>存格D28的名<br>,自由度是1<br>1的顯著小違定約<br>指售不準單<br>1,30的資料可<br>1,30的資料可<br>1,30的資料可<br>1,30的預料可<br>1,30的預料可<br>1,30的預料可<br>1,30的預料可<br>1,300<br>1,300<br>1,                                                                                                    | 0.58,03<br>「標準誤<br>計量,t=<br>帽発して統<br>-2=10-2<br>下,β1不f<br>小数組10-病,f<br>小数組10-病,f<br>小数組10-病,f<br>以用來建<br>分別間估時<br>和<br>約<br>5%<br>表<br>9<br>間<br>個<br>5%<br>表<br>7<br>P值=0.000<br>圓<br>展差<br>均<br>5%<br>表<br>7<br>P值=0.000<br>圓<br>電<br>編<br>第<br>名<br>5%<br>5%<br>5%<br>5%<br>5%<br>5%<br>5%<br>5%<br>5%<br>5%<br>5%<br>5%<br>5%                                                                                                    | <ul> <li>請注意・<br/>」, Excell</li> <li>bi/Sbi・以正</li> <li>計」, Excell</li> <li>bi/Sbi・以正</li> <li>計」, Excell</li> <li>bi/Sbi・以正</li> <li>計」, 告</li> <li>書。</li> <li>* 4 0.005</li> <li>* 5 0.005</li> <li>* 5 0.005</li></ul>                                                                                                    | <ul> <li>儲存格</li> <li>以此表示b:</li> <li>還曼賓麗氣</li> <li>訴我(1)30</li> <li>三、方統:</li> <li>二、統:</li> <li>二、統:</li></ul>                                                                                                    | Image: second second                                                                                                    |           |              |                                       |                                                                                                    |                 |                                                                                                    |               |                                       |                   |       |   |
| $\begin{array}{c} 41\\ 42\\ 43\\ 44\\ 45\\ 46\\ 47\\ 89\\ 50\\ 51\\ 52\\ 53\\ 54\\ 55\\ 56\\ 60\\ 61\\ 62\\ 63\\ 64\\ 65\\ 66\\ 67\\ 70\\ 71\\ 72\\ 73\\ 74\\ 47\\ 73\\ 74\\ 73\\ 74\\ 74\\ 73\\ 74\\ 73\\ 74\\ 74\\ 73\\ 74\\ 74\\ 73\\ 74\\ 74\\ 73\\ 74\\ 73\\ 74\\ 74\\ 73\\ 74\\ 74\\ 73\\ 74\\ 74\\ 73\\ 74\\ 74\\ 73\\ 74\\ 74\\ 73\\ 74\\ 74\\ 73\\ 74\\ 74\\ 73\\ 74\\ 74\\ 73\\ 74\\ 74\\ 73\\ 74\\ 74\\ 74\\ 73\\ 74\\ 74\\ 74\\ 73\\ 74\\ 74\\ 74\\ 74\\ 75\\ 75\\ 75\\ 75\\ 75\\ 75\\ 75\\ 75\\ 75\\ 75$                                                                                                    | 用一株原小理(4)<br>我们在14.5節影<br>C30的値是0.58<br>標準差,顯著<br>例,1=5/0.580<br>は統計量的値。<br>我们股顯著水13<br>3.355。我们的<br>上的酸値支持<br>定的p値。Exce<br>由於行值=0.000<br>類有面著關係<br>動於我们在部間<br>類區間的上下<br>約99%有續區間<br>相於我们在部間<br>類區間的上下<br>約99%有續區間<br>和公VA表<br>儲存格A22:F26<br>、殘差和總和<br>B23的N/S則表去<br>以拒絕H6,結論<br>聽差均方是以晶<br>儲存格D25的17<br>用下檢定來檢定                                                                                                    | a數值。<br>胡助的估計<br>03,儲存格<br>生檢定時必3<br>3=8.62,儲<br>整值 a =0.01<br>精論是在0.02<br>精論是在0.02<br>時間是在0.02<br>時間目標。<br>時間目標。<br>時間目<br>時間目標。<br>時間目標。<br>時間目標。<br>時間目標。<br>時間目標。<br>時間目標。<br>時間目:<br>時間目標。<br>時間目:<br>時間目:<br>時間目:<br>時間目:<br>時間目:<br>時間目:<br>時間<br>時間<br>時間<br>時間<br>時間<br>時間<br>時間<br>時間<br>時間<br>時間                                                                                                    | 標準差是Sule<br>C28的名稱為<br>算計算(檢定納<br>存格D28的名<br>,自由度是n<br>10) 顯覆都是<br>含者類間有。<br>影示下的<br>式。我们可以可<br>1:130的資料設值<br>能表示序值,以<br>1:130的資料設值<br>能子。<br>下的計算結果<br>5自由度,C2:<br>是均方,由於<br>1.130的計算結果<br>5自由度,C2:<br>是均方,由於<br>1.130的計算結果<br>5自由度,C2:<br>是均方,由於<br>1.130的計算結果<br>5自由度,C2:<br>是均方,由於<br>1.130的計算結果<br>5百十一一一一一一一一一一一一一一一一一一一一一一一一一一一一一一一一一一一一                                                                                                    | 0.58,03     「標準誤     「標準誤     計量,t=     開     保     用     て     市     「     東     市     て     市     市     て     市     市     市     の     ち     市     市     の     市     市     の     市     の     市     の     市     の     市     の     市     の     市     の     市     の     市     の     市     の     市     の     市     市     の     市     市     の     市     の     市     の     市     の     市     の     市     の     市     の     市     の     市     の     市     市     の     市     市     の     市     市     の     市     市     市     の     市     市                                                                                                    | ,請注意,<br>」,Excell<br>bi/Sbi+以i<br>計」,Excell<br>bi/Sbi+以i<br>計」,Excell<br>bi/Sbi+以i<br>計」,告i<br>:=8,t 0.05<br>常於0.05<br>時<br>合格B30<br>示可寫度(<br>古論是學生<br>立治估計圖<br>表內容包也<br>表<br>同容包也<br>表<br>同容包也<br>表<br>同容包也<br>表<br>同容包也<br>表<br>同容之<br>(間的上下<br>)<br>(間的上下<br>)<br>(間的上下)<br>(255就是)<br>*<br>*<br>*<br>*<br>*<br>*<br>*<br>*<br>*<br>*<br>*<br>*<br>*<br>*<br>*<br>*<br>*<br>*<br>*                                                                                                    | <ul> <li>儲存格</li> <li>以此表示b:</li> <li>五曼答案</li> <li>五曼答案</li> <li>二人口袋等。</li> <li>二人口袋子、統:</li> <li>二人口袋子、教:</li> <li>二人口袋子、教:</li> <li>二人口袋子、教:</li> <li>二人口袋子、教:</li> <li>二人口袋子、教:</li> <li>二人口袋子、大学、小学、小学、小学、小学、小学、小学、小学、小学、小学、小学、小学、小学、小学</li></ul>                                                                                                    | IIOU<br>IIOU<br>IIOU<br>IIOU<br>IIOU<br>IIOU<br>IIOU<br>IIOU                                                                                                    |           |              |                                       |                                                                                                    |                 | · 残差回①            · 様本、回帰み            · · · · · · · · · · · · · · · · · · ·                                                                                                    |               |                                       |                   |       |   |
| $\begin{array}{c} 41\\ 42\\ 43\\ 44\\ 45\\ 46\\ 47\\ 48\\ 49\\ 50\\ 51\\ 52\\ 53\\ 54\\ 55\\ 56\\ 57\\ 58\\ 59\\ 60\\ 61\\ 62\\ 63\\ 64\\ 65\\ 66\\ 60\\ 70\\ 71\\ 72\\ 73\\ 74\\ 75\\ \end{array}$                                                                                                    | 用:未除:不理:#1<br>我们在14.5節路<br>C30的值是0.58<br>標準差,顯著<br>例:1=5/0.580<br>地統計量的值。<br>北的股顯著水式<br>3.355。我们的<br>上的股值之前。Exce<br>由於兒值=0.000<br>類有顯著開係<br>世於兒值=0.000<br>類有顯著開係<br>對的9% 信頼區的上下<br>的99% 信頼區間的上下<br>的99% 信頼區間<br>和NOVA表<br>儲存格A22:F26<br>、殘差和總和<br>B23的MS則表<br>以拒絕Ho.結諧<br>開於發力是以點                                                                                                    | 國數值。 (3) (3) (3) (3) (4) (4) (4) (4) (4) (4) (4) (4) (4) (4                                                                                                    | 標準差是Su=<br>C28的名稱為<br>算計算:檢定納<br>存格D28的名詞<br>,自由度是n=<br>1的顯着內違,以名<br>的原有相可以。<br>130的資理型。<br>10,我们可以可<br>11,我们可以可<br>11,我们可以可<br>11,我们可以<br>11,我们可以<br>11,我们可                                                                                                    | 0.58,03<br>「標準誤<br>計量,t=<br>解是「t統<br>-2=10-2<br>下,β1不<br>行動<br>小担範担。病<br>(以用來建<br>5%<br>入99,報<br>記<br>四間估計2<br>%<br>約<br>信類四<br>指<br>2<br>%<br>約<br>信<br>欄<br>區<br>-2=10-2<br>下,<br>第<br>小工<br>約<br>二<br>不<br>書<br>開係,<br>(<br>小<br>地範<br>-2=10-2<br>下<br>素<br>開係,<br>(<br>小<br>地範<br>-2=10-2<br>下<br>素<br>馬<br>(<br>八<br>四<br>-2=10-2<br>下<br>素<br>-<br>-<br>-<br>-<br>-<br>-<br>-<br>-<br>-<br>-<br>-<br>-<br>-<br>-<br>-<br>-<br>-<br>-                                                                                                    | ,請注意,<br>」,Excell<br>bi/Sbi-以ē<br>計」,Excell<br>bi/Sbi-以ē<br>計」,告i<br>書。1 0.005<br>示可萬學者<br>路子格B30<br>示可萬學者<br>時子格B30<br>示可萬學者<br>這一位計<br>型位計算<br>到的是下<br>見以以後<br>、<br>課記以下<br>)0255< a =<br>下方的估書<br>○255就是                                                                                                    | 儲存格     以此表示b:     Ш要餐廳爲     版我们D30     正要餐廳為     和友们D30     二     二     二     二     二     元     加费了。     和方和式。     元     九     四     四     和方和式。     和     和      和      和       和       和       和        和                                                                                                    | Image: Second second second                                                                                                    |           |              |                                       |                                                                                                    |                 |                                                                                                    |               |                                       |                   |       |   |
| $\begin{array}{c} 41\\ 42\\ 43\\ 44\\ 45\\ 66\\ 70\\ 71\\ 72\\ 76\\ 76\\ 76\\ \end{array}$                                                                                                    | 用:不像:小道兩门<br>我们在14.5節影<br>C30的值是0.58<br>標準差,顯著<br>例,t=5/0.580<br>t統計量的值。<br>我们股顯著水13<br>3.355。我们的<br>上的證據支持<br>定的p值。Exce<br>由於律值=0.000<br>報定的p值。Exce<br>由於我们在部購<br>類區間色上下<br>約99%的信賴區情<br>類區間色上下<br>約99%的信賴區情<br>基.053<br>95%的信賴區情<br>基.053<br>95%的信賴區情<br>基.053<br>95%的信賴區情<br>基.355<br>以拒絕Ho,結諧<br>與差均方是以計<br>備存格D25的11<br>用F檢定來檢定<br>檢定的p值。                                                                                                    | 國數値。                                                                                                    | 標準差是Su=<br>C28的名稱為<br>F格D28的名<br>,自由度是1<br>1的顯視的。<br>10,我们可以<br>130的預料可<br>10,我们可以<br>130的預料可<br>10,9%信賴<br>10,9%信賴<br>10,9%信賴<br>10,9%信<br>10,9%<br>10,9%<br>10,0<br>10,0<br>10,0<br>10,0<br>10,0<br>10,0<br>10,0<br>10,                                                                                                    | 0.58,03<br>「標準誤<br>計量,t=<br>帽 是「t統<br>-2=10-2<br>下,β1不t<br>小製組い,素<br>北以用來建<br>提供95%<br>入99,報<br>提供95%<br>入99,報<br>記過四角<br>電<br>週四<br>合<br>約<br>合<br>制<br>の<br>SS。表示<br>P值=0.000<br>頁<br>著<br>開係。                                                                                                    | <ul> <li>,請注意,<br/>」,Excell</li> <li>bi/Sbi-以i</li> <li>計」,告i</li> <li>⇒8,t 0.059</li> <li>等於0.94</li> <li>警務内容限,<br/>立估指電</li> <li>5人以後,<br/>式估指電</li> <li>5人以後,<br/>「間的上下」</li> <li>2人以後,<br/>「間的上下」</li> <li>2人以後,<br/>「一一」</li> <li>2人以後,<br/>「一」</li> <li>2人以後,<br/>「一」</li> <li>2人以後,<br/>「一」</li> <li>2人以後,<br/>「一」</li> <li>2人以後,<br/>「一」</li> <li>2人以後,<br/>「一」</li> <li>2人以後,<br/>「一」</li> <li>2人以後,<br/>「一」</li> <li>2人以後,<br/>「一」</li> <li>2人以後,<br/>「一」</li> <li>3月</li> <li>3月</li> <li>34</li> <li>34</li> <li>35</li> <li>36</li> <li>37</li> <li>37</li> <li>38</li> <li>39</li> <li>39</li> <li>39</li> <li>30</li> <li>30</li> <li>31</li> <li>31</li> <li>32</li> <li>34</li> <li>34</li> <li>35</li> <li>35</li> <li>36</li> <li>37</li> <li>36</li> <li>37</li> <li>37</li> <li>38</li> <li>38</li> <li>39</li> <li>39</li> <li>30</li> <li>30</li> <li>31</li> <li>32</li> <li>34</li> <li>34</li> <li>35</li> <li>35</li> <li>36</li> <li>36</li> <li>37</li> <li>38</li> <li>38</li></ul>                                                                                                    | 儲存格     以此表示bi     臣曼霍克之,統     五。     五。                                                                                                    | Interference       Interference                                                                                                    |           |              |                                       |                                                                                                    |                 |                                                                                                    |               |                                       |                   |       |   |
| $\begin{array}{c} 41\\ 42\\ 43\\ 44\\ 45\\ 46\\ 47\\ 48\\ 49\\ 50\\ 51\\ 52\\ 53\\ 54\\ 49\\ 50\\ 51\\ 52\\ 53\\ 54\\ 55\\ 56\\ 67\\ 68\\ 69\\ 70\\ 71\\ 72\\ 73\\ 74\\ 75\\ 77\\ 77\\ 77\\ 77\\ 77\\ 77\\ 77\\ 77\\ 77$                                                                                                    | <ul> <li>用一株原小道(m)</li> <li>我们在14.5節影</li> <li>C30的値是0.58</li> <li>標準差,顯著</li> <li>例,1=5/0.580</li> <li>1成計量的値。</li> <li>我们股顯著水3</li> <li>3.355。我们的</li> <li>比的證據支持</li> <li>定的p値。Exce</li> <li>由於於何值=0.000</li> <li>報戶的值,1000</li> <li>報戶的信/續</li> <li>由於於何右右部</li> <li>朝医前信/續區間</li> <li>由於我们在部</li> <li>賴區間的上下</li> <li>約95%的信續區間</li> <li>ANOVA表</li> <li>儲存格A22:F26</li> <li>、 漢差和總和</li> <li>B23的小S則表;以拒絕Ho,結斷</li> <li>誤差均方是以點</li> <li>儲存格D25的1(</li> <li>用F檢定來檢定</li> <li>檢定的p値。</li> </ul>                                                                                                    | a數值。<br>aŋbi的估計<br>03,儲存格<br>生檢定時必3<br>3=8.62,儲<br>2,<br>4,<br>4,<br>4,<br>4,<br>4,<br>5,<br>5,<br>6,<br>4,<br>5,<br>6,<br>4,<br>5,<br>6,<br>4,<br>5,<br>6,<br>4,<br>5,<br>6,<br>4,<br>5,<br>6,<br>4,<br>6,<br>4,<br>5,<br>6,<br>4,<br>6,<br>4,<br>6,<br>6,<br>6,<br>6,<br>6,<br>6,<br>6,<br>6,<br>6,<br>6                                                                                                    | 標準差是Su=<br>C28的名稱為<br>存格D28的名<br>,自由度是加<br>的顧賴間在<br>常告報可值,以2<br>1,我们可以已<br>1,我们可以已<br>1,我们的<br>1,我们可以已<br>1,我们的<br>1,我们的<br>1,我们的<br>1,我们的<br>1,我们的<br>1,我们的<br>1,我们的<br>1,我们的<br>1,我们的<br>1,我们的<br>1,我们的<br>1,我们的<br>1,我们的<br>1,我们的<br>1,我们的<br>1,我们的<br>1,我们的<br>1,我们的<br>1,我们的<br>1,我们的<br>1,我们的<br>1,我们可以已<br>1,我们可以已<br>1,我们可以已<br>1,我们的<br>1,我们可以已<br>1,我们可以已<br>1,我们的<br>1,我们可以已<br>1,我们的<br>1,我们可以已<br>1,我们的<br>1,我们可以已<br>1,我们可以已<br>1,我们可以已<br>1,我们可以已<br>1,我们可以已<br>1,我们可以已<br>1,我们可以已<br>1,我们的<br>1,我们可以已<br>1,我们可以已<br>1,我们可以已<br>1,我们的<br>1,我们可以已<br>1,我们的<br>1,我们的<br>1,我们的<br>1,我们的<br>1,我们的<br>1,我们的<br>1,我们的<br>1,我们的<br>1,我们可以已<br>1,我们的<br>1,我们的<br>1,我们的<br>1,我们的<br>1,我们的<br>1,我们的<br>1,我们的<br>1,我们的<br>1,我们的<br>1,<br>是<br>1,我们的<br>1,我们的<br>1,<br>是<br>1,我们的<br>1,<br>是<br>1,<br>是<br>1,<br>是<br>1,<br>是<br>1,<br>是<br>1,<br>是<br>1,<br>是<br>1,                                                                                                    | 0.58,03<br>「標準誤<br>計量,t=<br>網是「t統<br>一2=10-2<br>下, <i>解</i> ,1<br>大<br>用梁是「t統<br>一2=10-2<br>下, <i>解</i> ,1<br>大<br>1<br>加<br>一2=10-2<br>下,<br><i>m</i> ,1<br>一2=10-2<br>下,<br><i>m</i> ,1<br>一2=10-2<br>下,<br><i>m</i> ,1<br>一2=10-2<br>下,<br><i>m</i> ,1<br>一2=10-2<br>下,<br><i>m</i> ,1<br>一2=10-2<br>下,<br><i>m</i> ,1<br>一2=10-2<br>下,<br><i>m</i> ,1<br>一2=10-2<br>下,<br><i>m</i> ,1<br>二<br>二<br>二<br>二<br>二<br>二<br>二<br>二<br>二<br>二<br>二<br>二<br>二<br>二<br>二<br>二<br>二<br>二<br>二                                                                                                    |                                                                                                    | <ul> <li>儲存格</li> <li>儲存格</li> <li>以此表示b:</li> <li>亞曼賓麗信</li> <li>斯我们D30</li> <li>=</li> <li>言之,統</li> <li>是顯智之方</li> <li>人口與衛</li> <li>人口與新約</li> <li>方程工作</li> <li>近日</li> <li>小間の見ん</li> <li>別標示為:</li> <li>小面以</li> <li>ア</li> </ul>                                                                                                    | ILUIU<br>ILUIU<br>ILUIU<br>E<br>E<br>E<br>E<br>E<br>E<br>()<br>()<br>()<br>()<br>()<br>()<br>()<br>()<br>()<br>()                                                                                                    |           |              |                                       |                                                                                                    |                 | · 残差回①         · (本)           · (本)         · (本)           · (本)         · (x)           · (x)         · (x)           · (x)< |               |                                       |                   |       |   |
| $\begin{array}{c} 41\\ 42\\ 43\\ 44\\ 45\\ 66\\ 70\\ 71\\ 72\\ 73\\ 74\\ 75\\ 76\\ 77\\ 76\\ 77\\ 76\\ 76$ | 用一來像不這個1<br>我们在14.5節影<br>C30的值是0.58<br>標準差,顯著<br>例,1=5/0.580<br>1統計量的值。<br>我们股顯著水記<br>3.55。我们的<br>上的證據支持<br>定的p值。Exce<br>自於確值0.000<br>握有顯著關係<br>截距的信稱區訊<br>對死的合類有顯著關係<br>截距的信稱區訊<br>類區間台上下F<br>動勢9%的信賴區訊<br>類區間台上下F<br>動勢9%的信賴區點<br>積極的自長3.05<br>95%的信賴區點<br>種品的25的15<br>用下檢定來檢定<br>檢定的p值。                                                                                                    | a數值。<br>3.3.62,儲存格<br>生檢定時必3<br>3.3.8.62,儲<br>推值 α =0.01<br>結論是在0.00<br>對生人口與動<br>1月科學記動<br>0255< α =0.0<br>。儲存格F28<br>引估計值。E<br>聚四的信種/<br>1月科學記動<br>0255< α =0.0<br>。儲存格F28<br>引估計值的上<br>1.6.95。F303<br>引是3.66到后.3<br>於的解釋<br>是變異數分<br>。B23標記以下見<br>是愛平方和路<br>月是學生人口<br>見差平方和路<br>月上生生人口<br>見差平方和路<br>月上生生人口                                                                                                    | 標準差是Sul=<br>C28的名稱為<br>算計算:檢定納<br>存格D28的名 <sup>;</sup><br>,自由度是n=<br>1的顯着水準顯<br>常表示與值,以以<br>:130的資預型值<br>[限。因此,<br>10999倍類<br>[限。因此,<br>10999倍類<br>[限。因此,<br>34。<br>析的計算結點<br>計自由度,C2:<br>是均方,由於<br>調<br>会迴歸結果的<br>集                                                                                                    | 0.58,03<br>「標準誤<br>計量,t=<br>解是「t統<br>-2=10-2<br>下,β1不f<br>小類範田。病<br>[以用求建<br>(以用求建<br>(以用求建<br>(以用求建<br>(以用求建<br>(以用求建<br>(以用求建<br>(以用求建<br>())<br>20<br>8<br>0<br>1<br>2<br>1<br>2<br>1<br>2<br>1<br>2<br>1<br>2<br>1<br>2<br>1<br>2<br>1<br>2<br>1<br>2<br>4<br>5<br>3<br>6<br>3<br>1<br>2<br>4<br>5<br>3<br>5<br>3<br>6<br>3<br>7<br>9<br>1<br>8<br>3<br>3<br>6<br>3<br>7<br>8<br>3<br>8<br>3<br>6<br>3<br>7<br>8<br>3<br>8<br>3<br>8<br>3<br>8<br>3<br>8<br>3<br>8<br>3<br>8<br>3<br>8<br>3<br>8<br>3                                                                                                    | <ul> <li>, 請注意,<br/>」, Excell</li> <li>bi/Sbi・以注</li> <li>計」, Excell</li> <li>bi/Sbi・以注</li> <li>計」, 告i</li> <li>:等於0。</li> <li>:等於0。</li> <li>物音存格E30</li> <li>示可寫成2</li> <li>:等於0。</li> <li>/</li> <li>:等於0。</li> <li>/</li> <li>:等於0。</li> <li>/</li> <li>:等於0。</li> <li>/</li> <li>:等於0。</li> <li>/</li> <li>:等於0。</li> <li>/</li> <li>:等於0。</li> <li>/</li> <li>:等於0。</li> <li>/</li> <li>:等於0。</li> <li>/</li> <li>:</li> <li>:</li> <li:< li=""> <li:< li=""> <li:< li=""> <li>:</li> <li< td=""><td>儲存格<br/>以此表示bi<br/>亞曼賓麗為<br/>斯我们D30<br/>=<br/>是是軍者之事<br/>是是與者之子<br/>是是與者之子<br/>是是與者之子<br/>是是與者之子<br/>是是的之子<br/>是是的之子<br/>是是的之子<br/>是。<br/>一<br/>四<br/>里<br/>一<br/>是<br/>一<br/>四<br/>里<br/>一<br/>是<br/>一<br/>里<br/>一<br/>是<br/>一<br/>里<br/>一<br/>是<br/>一<br/>里<br/>一<br/>是<br/>一<br/>里<br/>一<br/>一<br/>里<br/>一<br/>里</td><td></td><td></td><td></td><td></td><td></td><td></td><td></td><td></td><td></td><td></td><td></td><td></td></li<></li:<></li:<></li:<></ul>                                                                                                    | 儲存格<br>以此表示bi<br>亞曼賓麗為<br>斯我们D30<br>=<br>是是軍者之事<br>是是與者之子<br>是是與者之子<br>是是與者之子<br>是是與者之子<br>是是的之子<br>是是的之子<br>是是的之子<br>是。<br>一<br>四<br>里<br>一<br>是<br>一<br>四<br>里<br>一<br>是<br>一<br>里<br>一<br>是<br>一<br>里<br>一<br>是<br>一<br>里<br>一<br>是<br>一<br>里<br>一<br>一<br>里<br>一<br>里                                                                                                    |                                                                                                    |           |              |                                       |                                                                                                    |                 |                                                                                                    |               |                                       |                   |       |   |
| $\begin{array}{c} 41\\ 42\\ 43\\ 44\\ 45\\ 46\\ 47\\ 48\\ 49\\ 50\\ 51\\ 53\\ 54\\ 55\\ 56\\ 57\\ 58\\ 59\\ 60\\ 61\\ 62\\ 63\\ 64\\ 65\\ 66\\ 67\\ 71\\ 72\\ 73\\ 74\\ 75\\ 76\\ 77\\ 78\\ 78\end{array}$                                                                                                    | 用:未保:小道(平)<br>我们在14.5節影<br>C30的値是0.58<br>標準差,顯著<br>例,t=5/0.580<br>t統計量的値。<br>我们股顯著水13<br>.355。我们的<br>上的證據支持<br>定的p値。Exce<br>由於?値=0.000<br>報有關著關係。<br>點定的行值=0.000<br>報和萬著關係。<br>私们及顧著關係。<br>都座的信賴區間的上下下<br>的99%的信賴區間為.15<br>約95%的信賴區間。<br>本NOVA表<br>儲存格A22:F2(<br>人力的影响。<br>書記納的影响。<br>書記納的影响。<br>書記<br>的方見。<br>的意志和總和<br>見。<br>23的的影响。<br>書記<br>將一樣一次。<br>常有<br>的方是以點<br>儲存格D25的!!<br>用F檢定來檢定<br>檢定的p值。                                                                                                    | a數值。<br>aŋbi的估計<br>03,儲存格<br>生檢定時必須<br>3=8.62,儲<br>整位 a=0.01<br>結論是在0.02<br>結論是在0.02<br>結論是在0.02<br>時間<br>是生人口與動<br>即日科學記號<br>0255< a=0.(a<br>。儲存格[28<br>要生人口與動<br>1月科學記號<br>0255< a=0.(a<br>。儲存格[28<br>要生人口]<br>16.95 F303<br>見名.66到6.1<br>年的角解釋<br>是變異數分<br>。B翌.4<br>原本上人口<br>見名.5<br>6<br>百<br>合<br>1<br>点<br>5<br>5<br>7<br>8<br>年<br>4<br>2<br>8<br>5<br>8<br>4<br>8<br>4<br>8<br>4<br>8<br>4<br>8<br>4<br>8<br>4<br>8<br>4<br>8<br>4<br>8<br>4<br>8<br>4<br>8<br>4<br>8<br>4<br>8<br>4<br>8<br>4<br>8<br>4<br>8<br>4<br>8<br>4<br>8<br>4<br>8<br>4<br>8<br>4<br>8<br>8<br>8<br>8<br>8<br>8<br>8<br>8<br>8<br>8<br>8<br>8<br>8                                                                                                    | 標準差是Sы=<br>(228的名稱為<br>(228的名稱為<br>(28的名稱為<br>(16)<br>(16)<br>(16)<br>(16)<br>(16)<br>(17)<br>(17                                                                                                    | 0.58,03<br>「標準誤<br>計量,t=<br>開発して統<br>一2=10-2<br>下著關係見て統<br>力9,14<br>把約點5,4<br>以用來建<br>提供95%<br>入99,報<br>提供95%<br>入99,報<br>提供95%<br>入99,報<br>提供95%<br>入99,報<br>記過四過四個<br>電過四過<br>的<br>約<br>SS:表示<br>P值=0.000<br>頁著關係。<br>可作爲σ <sup>2</sup><br>功誤差均方<br>24的0.000                                                                                                    | <ul> <li>, 請注意,<br/>」, Excell</li> <li>bi/Sbi・以直</li> <li>計」, Excell</li> <li>bi/Sbi・以直</li> <li>計」, 告i</li> <li>二番, t aass</li> <li>等於0。多</li> <li>諸論子符寫成2</li> <li>音論是客,t aass</li> <li>行寫成2</li> <li>言為於1個個</li> <li>支入以後,<br/>(間的上下)</li> <li>2人以後,<br/>(間的上下)</li> <li>2人以後,<br/>(間的上下)</li> <li>3人以後,<br/>(目的上下)</li> <li>3人以後,<br/>(目的上下)</li> <li>3人以後,<br/>(目的上下)</li> <li>3人以後,<br/>(目的上下)</li> <li>3人以後,<br/>(目的上下)</li> <li>3人以後,<br/>(日本)</li> <li>3人以後,<br/>(日本)</li>     &lt;</ul>                                                                                                    | <ul> <li>儲存格</li> <li>以此表示b:</li> <li>五曼作業</li> <li>二人口與衛子/</li> <li>二人口與方律</li> <li>二人口與方律</li> <li>二人口與式的上下界</li> <li>二人口與式的上下界</li> <li>二人口與式的上下界</li> <li>一人口與式的上下界</li> <li>一人口與式的上下界</li> <li>一人口與式的上下界</li> <li>一人口與式的上下界</li> <li>一人口與式的一次</li> <li>一人口與式的一次</li> <li>一人口以及一次</li> <li>一人口以及一次</li></ul>                                                                                                    | International       International                                                                                                    |           |              |                                       |                                                                                                    |                 |                                                                                                    |               |                                       |                   |       |   |
| $\begin{array}{c} 41\\ 42\\ 43\\ 44\\ 45\\ 46\\ 47\\ 48\\ 49\\ 50\\ 51\\ 52\\ 53\\ 54\\ 55\\ 56\\ 6\\ 57\\ 58\\ 59\\ 60\\ 61\\ 62\\ 63\\ 64\\ 65\\ 66\\ 66\\ 67\\ 71\\ 72\\ 73\\ 74\\ 75\\ 77\\ 78\\ 79\\ \end{array}$                                                                                                    | <ul> <li>市水康小道州1</li> <li>我们在14.5節影</li> <li>C30的値是0.58</li> <li>標準差,顯着</li> <li>例,1=5/0.580</li> <li>岐航計量的値。</li> <li>我们股顯著水3</li> <li>3355。我们的</li> <li>大的置換支持4</li> <li>定的p值。Exce</li> <li>由於於伯道-0.000</li> <li>截距的信頼區</li> <li>市於於伯二在部</li> <li>賴區間的上下</li> <li>約99%信賴區</li> <li>有格囚22:F24</li> <li>· 殘差和總和</li> <li>B23的小S則表;</li> <li>以拒絕Ho.結論</li> <li>與差均方是以指</li> <li>備存格囚22:F12</li> <li>太陽差均方是以指</li> <li>離存格口25的1</li> <li>用F檢定來檢定</li> <li>檢定的p值。</li> <li>·</li> <li>·</li> <li< td=""><td>aby field of the second state of the second state of the</td><td>標準差是Su=<br/>C28的名稱為<br/>算計算:檢定納<br/>存格D28的名<br/>,自由度是n<br/>的顯著小準<br/>常售預[值,以<br/>]1,我们可以<br/>1:130的資料可<br/>指表示p值,中<br/>就<br/>(1),我们可以<br/>1:130的資料<br/>的<br/>的了資料可<br/>上。<br/>(1),我们可以<br/>1:130的<br/>了對<br/>和<br/>(1),我们可以<br/>(1),我们可以<br/>(1),我们<br/>(1),我们<br/>(1),<br/>(1),<br/>(1),<br/>(1),<br/>(1),<br/>(1),<br/>(1),<br/>(1),</td><td>0.58,03         「標準製         二2=10-2         下,月二         (標)         二2=10-2         下,月二         (月二         (月二         (月二         (月二         (月二         (月二         (月二         (月二         (日二         (日二</td><td></td><td><ul> <li>         · 儲存格         <ul> <li>以此表示b:</li> <li>こののにまた。</li> <li>こののにまた。</li></ul></li></ul></td><td>ILUII<br/>ILUII<br/>ILUII<br/>E<br/>E<br/>E<br/>E<br/>E<br/>ILUII<br/>()<br/>()<br/>()<br/>()<br/>()<br/>()<br/>()<br/>()<br/>()<br/>()</td><td></td><td></td><td></td><td></td><td></td><td></td><td></td><td></td><td></td><td></td><td></td></li<></ul> | aby field of the second state of the second state of the                                                                                                    | 標準差是Su=<br>C28的名稱為<br>算計算:檢定納<br>存格D28的名<br>,自由度是n<br>的顯著小準<br>常售預[值,以<br>]1,我们可以<br>1:130的資料可<br>指表示p值,中<br>就<br>(1),我们可以<br>1:130的資料<br>的<br>的了資料可<br>上。<br>(1),我们可以<br>1:130的<br>了對<br>和<br>(1),我们可以<br>(1),我们可以<br>(1),我们<br>(1),我们<br>(1),<br>(1),<br>(1),<br>(1),<br>(1),<br>(1),<br>(1),<br>(1),                                                                                                    | 0.58,03         「標準製         二2=10-2         下,月二         (標)         二2=10-2         下,月二         (月二         (月二         (月二         (月二         (月二         (月二         (月二         (月二         (日二         (日二                                                                                                    |                                                                                                    | <ul> <li>         · 儲存格         <ul> <li>以此表示b:</li> <li>こののにまた。</li> <li>こののにまた。</li></ul></li></ul>                                                                                                    | ILUII<br>ILUII<br>ILUII<br>E<br>E<br>E<br>E<br>E<br>ILUII<br>()<br>()<br>()<br>()<br>()<br>()<br>()<br>()<br>()<br>()                                                                                                    |           |              |                                       |                                                                                                    |                 |                                                                                                    |               |                                       |                   |       |   |
| $\begin{array}{c} 41\\ 42\\ 43\\ 44\\ 45\\ 46\\ 47\\ 48\\ 49\\ 50\\ 51\\ 52\\ 53\\ 54\\ 55\\ 56\\ 60\\ 61\\ 62\\ 63\\ 66\\ 67\\ 70\\ 71\\ 72\\ 73\\ 74\\ 75\\ 76\\ 77\\ 78\\ 99\\ 90\\ \end{array}$                                                                                                    | 田子塚小道神町     我们在14.5節影     C30的値是0.58     標準差,顯著     何, t=5 / 0.580     城計量的值。     我们股顯著水記     3.355。我们的     上的證據支持     定約戶值。0.000     武方的方位。Exce     由於我们在部購     教師的上下下     酌約99%何種區     和校们在部購     教師的上下下     教師的月本部     教師的名子下     教師的名子下     教師的名子下     教師的名子下     教師的名子下     教師的名子下     教師的名子下     教師的名子下     教師的名子下     教師的名子下     教師的名子下     教師的名子下     教師の名子に     本の方法     本の方法                                                                                                    | 國數値。                                                                                                    | 標準差是Sul=<br>C28的名稱為<br>算計算:檢定納<br>存格D28的名 <sup>;</sup><br>,自由度是n=<br>1的顯著水準單<br>常要不夠值,以以<br>130的資理包<br>(表型的方裡可值,以<br>130的資理包<br>(表型的方裡可值,以<br>130的資理包<br>(表型的方裡可有<br>1099%信賴<br>1099%信賴<br>1099%信賴<br>1099%信賴<br>1099%信賴<br>(立中執<br>1099%信賴<br>(立中執<br>1099%信賴<br>(立中<br>1099%信頼<br>(立中<br>1099%信頼<br>(立中<br>1099%<br>(五中<br>1099%<br>(五中<br>109)<br>(五中<br>1099%<br>(五中<br>1099%<br>(五中<br>109)<br>(五中<br>109)<br>(五中<br>109)<br>(五中<br>1099%<br>(五中<br>109)<br>(五中<br>109)<br>(五中<br>109)<br>(五中<br>109)<br>(五中<br>109)<br>(五中<br>109)<br>(五中<br>109)<br>(五中<br>109)<br>(五)<br>(五)<br>(五)<br>(五)<br>(五)<br>(五)<br>(五)<br>(五)<br>(五)<br>(五                                                                                                    | 0.58,03<br>「標準誤<br>計量,t=<br>網是「t統<br>-2=10-2<br>下,β1不f<br>計量,t<br>小數點去<br>指以用水建<br>4以用水建<br>4以用水建<br>4以用水建<br>400<br>個個四<br>約<br>5%<br>5%<br>5%<br>5%<br>5%<br>5%<br>5%<br>5%<br>5%<br>5%<br>5%<br>60<br>6<br>1<br>7<br>個<br>-2<br>-2<br>-2<br>-2<br>-2<br>-2<br>-2<br>-2<br>-2<br>-2<br>-2<br>-2<br>-2                                                                                                    | , 請注意,<br>」, Excell<br>bi/Sbi・以正<br>計」, Excell<br>bi/Sbi・以正<br>計」, 告i<br>等於0。多<br>踏踏不耐寫成(<br>告立<br>告計<br>的 是下<br>電<br>立<br>合<br>相類的上下                                                                                                    | 第一日本<br>第一日本<br>第一日本<br>第一日本<br>第一日本<br>第一日本<br>第一日本<br>第一日本                                                                                                    |                                                                                                    |           |              |                                       |                                                                                                    |                 |                                                                                                    |               |                                       |                   |       |   |
| $\begin{array}{c} 41\\ 42\\ 43\\ 44\\ 45\\ 46\\ 47\\ 48\\ 49\\ 50\\ 51\\ 52\\ 53\\ 54\\ 55\\ 56\\ 57\\ 58\\ 59\\ 60\\ 61\\ 62\\ 63\\ 64\\ 65\\ 66\\ 67\\ 71\\ 72\\ 73\\ 74\\ 75\\ 76\\ 77\\ 78\\ 79\\ 80\\ c \end{array}$                                                                                                    | <ul> <li>市水康小道州1</li> <li>我们在14.5節影</li> <li>C30的値是0.58</li> <li>標準差,顯著(</li> <li>例,1=5/0.580</li> <li>1成計量的値。</li> <li>我们股顯著水1</li> <li>3.355。我们的</li> <li>上的證違支持4</li> <li>定約2億</li> <li>定約2億</li> <li>定約2億</li> <li>定約2億</li> <li>定約2億</li> <li>第400</li> <li>第5,305</li> <li>第5,305</li> <li>第5,305</li> <li>第5,305</li> <li>第5,305</li> <li>第5,305</li> <li>第6存格日22:F26</li> <li>決拒約日規電</li> <li>第5,305</li> <li>第5,305</li> <li>第6存格日22:F26</li> <li>決拒約日表記</li> <li>第5,305</li> <li>第6存格日25,019</li> <li>第5,305</li> <li>第6方是以指</li> <li>備存格D25,019</li> <li>第5,305</li> <li>第6方是以指</li> <li>備存格D25,019</li> <li>第7,407</li> <li>第6,407</li> <li>第6,407</li> <li>第7,407</li> <li>第7,407</li> <li></li></ul>                                                                                                    | aby file 6     aby file 6                                                                                                    | 標準差是Sule<br>(標準差是Sule<br>(228的名稱為<br>算計算(檢定納<br>存格D28的名<br>)<br>)<br>)<br>)<br>)<br>)<br>)<br>)<br>)<br>)<br>)<br>)<br>)                                                                                                    | 0.58,03<br>「標準誤<br>計量,t=<br>開発して統<br>一2=10-2<br>下薄陽係,f<br>小數點未,f<br>小數點表,f<br>以用來速<br>提供95%<br>入99,報<br>提供95%<br>入99,報<br>提供95%<br>人99,報<br>提供95%<br>人99,報<br>提供95%<br>人99,報<br>電過四<br>聞四<br>拾<br>24<br>約<br>の<br>個<br>第<br>一<br>24<br>約<br>0.000<br>頁<br>著<br>關係。                                                                                                    | , 請注意,<br>」, Excell<br>bi/Sbi+以i<br>計」, Excell<br>bi/Sbi+以i<br>計」, Excell<br>bi/Sbi+以i<br>計」, Excell<br>bi/Sbi+以i<br>書。<br>を<br>高<br>始<br>合<br>物<br>的<br>上下<br>「<br>現<br>の<br>上下<br>「<br>表<br>の<br>の<br>参<br>約<br>の<br>。<br>参<br>約<br>の<br>。<br>参<br>約<br>の<br>。<br>参<br>約<br>の<br>。<br>参<br>約<br>の<br>。<br>参<br>約<br>の<br>。<br>参<br>約<br>の<br>。<br>多<br>約<br>の<br>。<br>多<br>約<br>の<br>。<br>の<br>多<br>約<br>の<br>。<br>の<br>。<br>多<br>約<br>の<br>の<br>。<br>の<br>。<br>多<br>約<br>の<br>の<br>。<br>の<br>。<br>の<br>。<br>の<br>。<br>の<br>の<br>の<br>の<br>の<br>の<br>の<br>の<br>の<br>の                                                                                                    |                                                                                                    | International       International                                                                                                    |           |              |                                       |                                                                                                    |                 |                                                                                                    |               |                                       |                   |       |   |
| $\begin{array}{c} 41\\ 42\\ 43\\ 44\\ 45\\ 46\\ 47\\ 48\\ 49\\ 50\\ 51\\ 52\\ 53\\ 54\\ 55\\ 57\\ 58\\ 59\\ 60\\ 61\\ 62\\ 63\\ 64\\ 65\\ 66\\ 67\\ 70\\ 71\\ 72\\ 73\\ 74\\ 75\\ 76\\ 77\\ 78\\ 80\\ 81\\ \end{array}$                                                                                                    | 用未保不理解了<br>我们在14.5節影<br>C30的值是0.58<br>標準差,顯着<br>例,1=5/0.580<br>比統計量的值。<br>我们股顯著水式<br>3.355。我们的<br>上的置值支持<br>定的p值。Exce<br>由於P值=0.000<br>觀有面信頻區<br>對定的戶值。Exce<br>由於P值=0.000<br>觀有面信頻區<br>點定的戶值。Exce<br>由於P值=0.000<br>觀有個情層處<br>問<br>的99%信賴區<br>問<br>約9%同情癮區<br>個的上下<br>的99%信賴區<br>用<br>約3%的信賴區<br>構<br>名.05<br>95%的信賴區<br>問<br>是3.05<br>95%的信頼區<br>問<br>約5%的信頼區<br>問<br>是3.05<br>95%的信頼區<br>問<br>約5%的信頼區<br>問<br>是3.05<br>95%的信頼區<br>開<br>級正的信頼區<br>開<br>是3.05<br>95%的信頼區<br>開<br>級正的信頼區<br>開<br>是3.05<br>95%的信頼區<br>開<br>表<br>的的<br>見<br>表<br>的<br>近<br>和<br>的<br>是<br>和<br>的<br>是<br>和<br>的<br>是<br>和<br>的<br>是<br>和<br>的<br>馬<br>表<br>句<br>一<br>一<br>一<br>四<br>四<br>開<br>統<br>常<br>十<br>匹<br>的<br>信<br>項<br>區<br>同<br>個<br>是<br>3.05<br>約<br>句<br>四<br>個<br>第<br>編<br>四<br>問<br>句<br>》<br>思<br>四<br>目<br>物案<br>問<br>的<br>是<br>3.05<br>約<br>句<br>句<br>個<br>一<br>四<br>题<br>書<br>例<br>名<br>四<br>四<br>算<br>個<br>四<br>》<br>章<br>的<br>一<br>位<br>。<br>四<br>四<br>四<br>四<br>四<br>四<br>四<br>四<br>四<br>四<br>四<br>四<br>四<br>四<br>四<br>四<br>四<br>四                                                                                                    | aby (f) ● (f) ● (f)                                                                                                    | 標準差是Sui=<br>C28的名稱為<br>存格D28的名<br>,自由度是加<br>1的顯着物理<br>合構和<br>28的方<br>合構和<br>200<br>方<br>(<br>10)<br>(<br>200<br>方<br>約<br>(<br>200<br>方<br>(<br>200<br>方<br>(<br>200<br>)<br>(<br>200<br>方<br>(<br>200<br>)<br>(<br>200<br>)<br>(<br>200)<br>(<br>200)<br>(<br>200)<br>(<br>200)<br>(<br>200)<br>(<br>200)<br>(<br>200)<br>(<br>200)<br>(<br>200)<br>(<br>200<br>(<br>200)<br>(<br>200)<br>(<br>20)<br>(<br>20)<br>(<br>2))<br>(<br>20)<br>(<br>2))<br>(<br>2))<br>(<br>2))<br>(<br>2))<br>(<br>2))<br>(<br>2))<br>(<br>2))<br>(<br>2))<br>(<br>2))<br>(<br>2))<br>(<br>2))<br>(<br>2))<br>(<br>2))<br>(<br>2))<br>(<br>2))<br>(<br>2))<br>(<br>2))<br>(<br>2))<br>(<br>2))<br>(<br>2))<br>(<br>2))<br>(<br>2))<br>(<br>2))<br>(<br>2))<br>(<br>)<br>( | 0.58,03<br>「標準誤<br>計量,t=<br>網是「t統<br>-2=10-2<br>下,β1不f<br>小担用來建<br>(以用來建<br>(以用來建<br>(以用來建<br>(以用來建<br>(以用來建<br>(以用來建<br>()))<br>())<br>()<br>()<br>()<br>()<br>()<br>()<br>()<br>()<br>()<br>()                                                                                                    | ,請注意,<br>」,Excell<br>bi/Sbi-以正<br>bi/Sbi-以正<br>計」,告i<br>計」,告i<br>書。t 0.005<br>常於0。想<br>諸子格E30<br>示可鳴學者格E30<br>示可鳴學者格E30<br>意力的<br>意力的<br>書」<br>書<br>、「記<br>書<br>、「正<br>書<br>、「正<br>書<br>、「正<br>書<br>、「正<br>書<br>、「正<br>書<br>、<br>「正<br>書<br>、<br>「正<br>書<br>、<br>「正<br>書<br>、<br>「正<br>書<br>、<br>「正<br>書<br>、<br>「正<br>書<br>、<br>「」<br>、<br>、<br>、<br>、<br>、<br>、<br>、<br>、<br>、<br>、<br>、<br>、<br>、<br>、<br>、<br>、<br>、                                                                                                    | <ul> <li>儲存格</li> <li>以此表示b:</li> <li>このの25</li> <li>(二の二の一)</li> <li>(二の二の二)</li> <li>(二の二の二)</li> <li>(二の二の二)</li> <li>(二の二の二)</li> <li>(二の二の二)</li> <li>(二の二の二)</li> <li>(二の二の二)</li> <li>(二の二)</li> <li>(二</li></ul>                                                                                                    | Image: Second second second                                                                                                    |           |              |                                       |                                                                                                    |                 |                                                                                                    |               |                                       |                   |       |   |
| $\begin{array}{c} 41\\ 42\\ 43\\ 44\\ 45\\ 46\\ 47\\ 48\\ 49\\ 50\\ 51\\ 52\\ 53\\ 54\\ 49\\ 9\\ 50\\ 51\\ 52\\ 53\\ 54\\ 55\\ 56\\ 66\\ 61\\ 62\\ 63\\ 64\\ 65\\ 66\\ 67\\ 71\\ 72\\ 73\\ 74\\ 75\\ 76\\ 77\\ 78\\ 79\\ 80\\ 81\\ 82\\ \end{array}$                                                                                                    | 田子、原小道、南山<br>我们在14.5節影<br>C30的値是0.58<br>標準差,顯着<br>例,t=5/0.580<br>试計量的値。<br>我们股顯著水記<br>3.355。我们的<br>上的證據支持<br>定的炉値。Exce<br>由於我们在部購<br>教師的直接又持<br>定的炉値。Exce<br>由於我们在部購<br>菊座間信風の5<br>第個間的上下下<br>的990信賴區形<br>教師的信賴區<br>和OVA表<br>雪を和總和<br>B23的NS則表<br>以拒絕Ho.結晶<br>製差均方是以計<br>儲存格D25的11<br>用F檢定來檢定<br>檢定的戶值。<br>通歸統計作<br>儲存格B17是外<br>不方根是樣本科                                                                                                    | 國數値。                                                                                                    | 標準差是Sui=<br>C28的名稱為<br>算計算:檢定納<br>存格D28的名;<br>,自由度是1<br>1的顯著小線定納<br>指售獨門值,以以<br>130的資預相可值,以以<br>130的資預也備<br>1099%信賴<br>1099%信賴<br>1099%信賴<br>1099%信賴<br>1099%信賴<br>1099%信<br>1099%信<br>1099%<br>1099<br>34。                                                                                                    | 0.58,03<br>「標準誤<br>計量,t=<br>牌是「t統<br>-2=10-2<br>下,β1不f<br>小數組10.4<br>以用水建供95%<br>人99,報3<br>個個伯約<br>以用水建研<br>5%<br>人99,報3<br>個個個個個<br>個個個個<br>個個個個個<br>目的<br>約<br>5%<br>表示<br>大99,<br>電<br>個個<br>約<br>約<br>5%<br>表示<br>大99,<br>電<br>個個個個個<br>個個<br>個個<br>個個<br>個個<br>個個<br>個個<br>個個<br>個個<br>個個<br>個個<br>個                                                                                                    | ・                                                                                                    | 儲存格           以此表示b:           原标れの           原本           原本           原本           夏夏夏夏夏夏夏夏夏夏夏夏夏夏夏夏夏夏夏夏夏夏夏夏夏夏夏夏夏夏夏夏夏夏夏夏                                                                                                    |                                                                                                    |           |              |                                       |                                                                                                    |                 |                                                                                                    |               |                                       |                   |       |   |
| $\begin{array}{c} 41\\ 42\\ 43\\ 44\\ 45\\ 46\\ 47\\ 48\\ 49\\ 50\\ 51\\ 52\\ 53\\ 54\\ 55\\ 56\\ 67\\ 61\\ 62\\ 63\\ 64\\ 65\\ 66\\ 67\\ 70\\ 71\\ 73\\ 74\\ 75\\ 77\\ 78\\ 80\\ 81\\ 28\\ 83\\ \end{array}$                                                                                                    | 用一般で、小理(***)<br>我们在14.5節影<br>C30的値是0.58<br>標準差,顯著<br>例,1=5/0.580<br>1統計量的値。<br>我们股顯著水1<br>3.355。我们的<br>上的證値之材<br>定的p値。Exce<br>由於?值=0.000<br>類有面對上下<br>約99%信賴區間<br>動於我们在部購<br>着距的個質獨區<br>開金間約上下<br>約99%信賴區間<br>是3.059<br>95%的信賴區<br>和OVA表<br>儲存格A22:F26<br>、殘差和總和<br>B23的MS則表表<br>以相絕Ho,結論<br>熟差均方是以點<br>儲存格D25的1<br>用一檢定來檢定<br>檢定的p値。<br>這一節帶統言十<br>篇存格B17是外<br>四方                                                                                                    |                                                                                                    | 標準差是Su=<br>(228的名稱為<br>存格D28的名;<br>,自由度是和為<br>的名;<br>,自由度是和為<br>,自由度是和為<br>,自由度是和為<br>,<br>,<br>,<br>,<br>,<br>,<br>,<br>,<br>,<br>,<br>,<br>,<br>,                                                                                                    | 0.58,03<br>「標準誤<br>計量,t=<br>網是「t統<br>一2=10-2<br>下,角:AT<br>打量,t<br>「<br>新量低:<br>大,約<br>大<br>調告:<br>一<br>(以用來建<br>行,約<br>一<br>(以用來建<br>行,約<br>一<br>(以用來建<br>行,<br>一<br>(以用來建<br>行,<br>一<br>(以用來建<br>(<br>大)99,報<br>:<br>2<br>間<br>四<br>倍<br>約<br>(<br>不<br>,<br>表)<br>(<br>不<br>書<br>間四<br>始<br>約<br>(<br>不<br>表)<br>(<br>不<br>書<br>下)<br>,<br>(<br>不<br>書<br>下)<br>,<br>(<br>不<br>書<br>下)<br>,<br>(<br>不<br>表)<br>(<br>不<br>書<br>下)<br>,<br>(<br>不<br>表)<br>(<br>不<br>書<br>下)<br>,<br>(<br>不<br>表)<br>(<br>不<br>書<br>下)<br>,<br>(<br>不<br>表)<br>(<br>不<br>書<br>下)<br>,<br>(<br>不<br>表)<br>(<br>不<br>書<br>下)<br>(<br>不<br>表)<br>(<br>不<br>書<br>下)<br>(<br>不<br>表)<br>(<br>不<br>書<br>(<br>下)<br>(<br>不<br>表)<br>(<br>不<br>表)<br>(<br>不<br>表)<br>(<br>不<br>表)<br>(<br>不<br>表)<br>(<br>不<br>表)<br>(<br>不<br>表)<br>(<br>不<br>表)<br>(<br>不<br>表)<br>(<br>下)<br>(<br>不<br>表)<br>(<br>下)<br>(<br>下)<br>(<br>下)<br>(<br>下)<br>(<br>下)<br>(<br>下)<br>(<br>下)<br>(                                                                                                    | , 請注意,<br>」, Excell<br>bi/Sbi+以i<br>計」, Excell<br>bi/Sbi+以i<br>計」, Excell<br>bi/Sbi+以i<br>計, Excell<br>bi/Sbi+以i<br>言等於0。多<br>合格E30<br>の<br>多於0。多<br>合格E30<br>の<br>考<br>た<br>名<br>篇<br>格子<br>名<br>第<br>四<br>月<br>容<br>を<br>及<br>り<br>多<br>表<br>の<br>を<br>ろ<br>を<br>ろ<br>の<br>多<br>た<br>の<br>。<br>多<br>た<br>の<br>。<br>う<br>の<br>。<br>う<br>の<br>う<br>の<br>う<br>の<br>う<br>の<br>う<br>の<br>う<br>の<br>う<br>の<br>う                                                                                                    | <ul> <li>儲存格</li> <li>以此餐廳為</li> <li>「新存格</li> <li>以此餐廳為</li> <li>「新存格</li> <li>「三、一、一、一、一、一、一、一、一、一、一、一、一、一、一、一、一、一、一、一</li></ul>                                                                                                    | International       International                                                                                                    |           |              |                                       |                                                                                                    |                 |                                                                                                    |               |                                       |                   |       |   |
| $\begin{array}{c} 41\\ 42\\ 43\\ 44\\ 45\\ 46\\ 47\\ 48\\ 49\\ 50\\ 51\\ 52\\ 53\\ 54\\ 55\\ 56\\ 57\\ 7\\ 58\\ 59\\ 60\\ 61\\ 62\\ 63\\ 64\\ 65\\ 66\\ 67\\ 71\\ 72\\ 73\\ 74\\ 75\\ 76\\ 77\\ 78\\ 80\\ 81\\ 82\\ 83\\ 84\\ \end{array}$                                                                                                    | 用:未陳小理/mi<br>我们在14.5節影<br>C30的值是0.58<br>標準差,顯着<br>例,1=5/0.580<br>比統計量的值。<br>我们股顯著水3<br>3.355。我们的<br>上的證違支持<br>定的何值。Exce<br>由於P值=0.000<br>觀有面背觸壓<br>對定的何值。Exce<br>由於P值=0.000<br>觀有面背觸壓<br>動於於值一在部<br>類距的自標區<br>類距的目標區<br>類距的目標區<br>和<br>約99% 信賴區<br>用<br>約99% 信賴區<br>用<br>差3.053<br>95% 的信頼區<br>構<br>基3.053<br>95% 的信頼區<br>用<br>表3.053<br>95% 的信頼區<br>開<br>表3.053<br>95% 的信頼區<br>開<br>表3.053<br>95% 的信頼區<br>點<br>差<br>約5% 的信頼區<br>點<br>是3.053<br>95% 的信頼區<br>點<br>是3.053<br>95% 的信頼區<br>點<br>表<br>的的是<br>表<br>的<br>篇<br>存格A22:F2C<br>、<br>殘差和總和<br>B23的MS則表<br>以拒絕Ho.結斷<br>用P檢定來檢定<br>檢定的p值。                                                                                                    | 國數値。                                                                                                    | 標準差是Su=<br>C28的名稱為<br>算計算:檢定約名<br>序格D28的名<br>,自由度是。<br>1的顯測值,以的<br>許會不準顯以<br>1,我们可以可<br>和<br>1,我们可料型<br>個<br>1,我们可料型<br>個<br>1,<br>1,<br>1,<br>1,<br>1,<br>1,<br>1,<br>1,<br>1,<br>1,<br>1,<br>1,<br>1,                                                                                                    | 0.58,03     「標準誤     二     二      二     二     二     二     二     二     二     二     二     二     二     二     二     二     二     二     二     二     二     二     二     二     二     二     二     二     二     二     二     二     二     二     二     二     二     二     二     二     二                                                                                                    |                                                                                                    | 佛存格     以此表示的     远受餐願     派我们D30     正受餐願     派我们D30     三     三     三     定是题者这个时间     无     记录表示的     正     记录表示的     正     记录表示的     正     记录表示的     正     记录表示的     正     记录表示的     记录表示的     记录表示的     记录表示的     记录表示的     记录表示的     记录表示的     记录表示的     记录表示的     记录表示的     记录表示的     记录表示的     记录表示的     记录表示的     记录表示的     记录表示的     记录表示     记录表示     ①     记录表示     ①     记录表示     ①     ①     ①     ①     ①     ①     ①     ①     ①     ①     ①     ①     ①     ①     ①     ①     ①     ①     ①     ①     ①     ①     ①     ①     ①     ①     ①     ①     ①     ①     ①     ①     ①     ①     ①     ①     ①     ①     ①     ①     ①     ①     ①     ①     ①     ①     ①     ①     ①     ①     ①     ①     ①     ①     ①     ①     ①     ①     ①     ①     ①     ①     ①     ①     ①     ①     ①     ①     ①     ①     ①     ①     ①     ①     ①     ①     ①     ①     ①     ①     ①     ①     ①     ①     ①     ①     ①     ①     ①     ①     ①     ①     ①     ①     ①     ①     ①     ①     ①     ①     ①     ①     ①     ①     ①     ①     ①     ①     ①     ①     ①     ①     ①     ①     ①     ①     ①     ①     ①     ①     ①     ①                                                                                                    |                                                                                                    |           |              |                                       |                                                                                                    |                 |                                                                                                    |               |                                       |                   |       |   |
| $\begin{array}{c} 41\\ 42\\ 43\\ 44\\ 45\\ 46\\ 47\\ 48\\ 49\\ 50\\ 51\\ 52\\ 53\\ 54\\ 55\\ 56\\ 57\\ 58\\ 99\\ 60\\ 61\\ 62\\ 63\\ 64\\ 65\\ 66\\ 66\\ 70\\ 71\\ 72\\ 73\\ 74\\ 57\\ 76\\ 77\\ 78\\ 79\\ 80\\ 81\\ 82\\ 83\\ 84\\ \end{array}$                                                                                                    | <ul> <li>市木康小道州1</li> <li>我们在14.5節影</li> <li>C30的値是0.58</li> <li>標準差,顯着</li> <li>例,t=5/0.580</li> <li>1統計量的値。</li> <li>我们股顯著水13</li> <li>3.355。我们的</li> <li>上的證據支持</li> <li>定的p値。Exce</li> <li>由於我们在部購<br/>着距的信簿區</li> <li>加約一個</li> <li>大下間</li> <li>約95%的信頼區</li> <li>外の「看賴區</li> <li>本NOVA-表</li> <li>儲存格A22:F2C</li> <li>外の信頼區</li> <li>基注約元是以指</li> <li>儲存格A22:F2C</li> <li>以拒絕Ho,結點</li> <li>誤差均方是以計</li> <li>儲存格B17是,約</li> <li>方倍數/備存格</li> <li>回歸統言</li> <li>協會格B17是,約</li> <li>方倍數/備存格</li> <li>10倍數/備存格</li> <li>10倍數/備存格</li> </ul>                                                                                                    | a數值。<br>aŋb,的估計<br>03,儲存格<br>生檢定時必須<br>3=8.62,儲<br>生檢定時必須<br>3=8.62,儲<br>生檢定時必須<br>3=8.62,儲<br>在10,01<br>結論是在0.01<br>結論是在0.01<br>結論是在0.02<br>。儲在目值。<br>是<br>型估計值的上<br>6.95 年303<br>引是3.66到6.3<br>定例如釋釋<br>是變異數分<br>念.形効解釋<br>是變異數分<br>念.形刻是多<br>是數須標記以下<br>引是3.66到6.5<br>定例如釋釋<br>是變空方和範<br>如<br>月子<br>是。<br>月子<br>是。<br>月<br>2.5<br>之<br>本<br>2.5<br>之<br>2.5<br>2.5<br>3.5<br>3.5<br>5.7<br>3.5<br>5.7<br>3.5<br>5.7<br>3.5<br>5.7<br>3.5<br>5.7<br>5.7<br>5.7<br>5.7<br>5.7<br>5.7<br>5.7<br>5                                                                                                    | 標準差是Sui=<br>C28的名稱為<br>算計算:檢定納<br>身格D28的名;<br>,自由度是.<br>,自由度是.<br>,自由度是.<br>,<br>,<br>,<br>,<br>,<br>,<br>,<br>,<br>,<br>,<br>,<br>,<br>,<br>,<br>,<br>,<br>,<br>,<br>,                                                                                                    | 0.58,03<br>「標準誤<br>計量,t=<br>開発して統<br>-2=10-2<br>下,β1不f<br>計量,t<br>計量,t<br>約1<br>約1<br>約2<br>5%<br>5%<br>5%<br>5%<br>5%<br>5%<br>5%<br>5%<br>5%<br>5%<br>5%<br>5%<br>5%                                                                                                    | → 第注意:<br>→ 第注意:<br>→ 下:<br>→ 下:<br>→ 下:<br>→ 下:<br>→ 下:<br>→ 下:<br>→ 下:<br>→ 下:<br>→ 下:<br>→ 下:<br>→ 下:<br>→ 下:<br>→ 下:<br>→ 下:<br>→ 下:<br>→ 下:<br>→ 下:<br>→ 下:<br>→ 下:<br>→ 下:<br>→ 下:<br>→ 下:<br>→ 下:<br>→ 下:<br>→ 下:<br>→ 下:<br>→ 下:<br>→ 下:<br>→ で:<br>→ 下:<br>→ で:<br>→ 下:<br>→ で:<br>→ で:<br>→                                                                                                    | <ul> <li>儲存格</li> <li>以此表示b:</li> <li>「新存格」</li> <li>「以此表示b:</li> <li>三人口與新常,一,</li> <li>三人口與武治</li> <li>三人口與式治</li> <li>三人口與式治</li> <li>一方程正下界,</li> <li>一方程正下界,</li> <li>一方方程正常,</li> <li>一方方程正常,</li> <li>一方方程正常,</li> <li>一方方程正常,</li> <li>一方方程正常,</li> <li>一方方程正常,</li> <li>一方方程正常,</li> <li>一方方程正常,</li> <li>一方方程正常,</li> <li>一方方程正常,</li> <li>一方方程正常,</li> <li>一方方程正常,</li> <li>一方方程正常,</li> <li>一方方程正常,</li> <li>一方方程正常,</li> <li>一方方程正常,</li> <li>一方方程正常,</li> <li>一方方式,</li> <li>一方式,</li> <li>一方式,</li></ul>                                                                                                    |                                                                                                    |           |              |                                       |                                                                                                    |                 |                                                                                                    |               |                                       |                   |       |   |
| $\begin{array}{c} 41\\ 42\\ 43\\ 44\\ 45\\ 46\\ 47\\ 48\\ 49\\ 50\\ 51\\ 52\\ 53\\ 54\\ 55\\ 57\\ 58\\ 59\\ 60\\ 61\\ 62\\ 63\\ 64\\ 65\\ 66\\ 70\\ 71\\ 73\\ 74\\ 75\\ 76\\ 77\\ 78\\ 80\\ 81\\ 82\\ 83\\ 84\\ 85\\ \end{array}$                                                                                                    | 用示除不理神<br>我们在14.5節影<br>C30的値是0.58<br>標準差,顯著<br>例,1=5/0.580<br>t統計量的値。<br>我们股顯著水約<br>3.355。我们的<br>上的酸値支持<br>定的p値。Exce<br>由於評値=0.000<br>類有面着類距的上下<br>的99%信賴區間<br>曲於我们在部間<br>賴區間的上下<br>的99%信賴區間<br>是3.059<br>95%的信賴區間<br>是3.059<br>95%的信賴區間<br>是3.055<br>95%的信賴區間<br>是3.055<br>95%的信賴區間<br>是3.055<br>95%的信賴區間<br>是3.055<br>95%的信賴區間<br>是3.055<br>95%的信賴區間<br>是3.055<br>95%的信賴區<br>開臺和總和<br>是3.055<br>95%的信賴區<br>開臺和總和<br>是3.055<br>95%的信賴區<br>開臺和總和<br>是3.055<br>95%的信賴區<br>是3.055<br>95%的信賴區<br>是3.055<br>95%的信<br>篇<br>是3.055<br>95%的信<br>篇<br>是3.055<br>95%的信<br>篇<br>是3.055<br>95%的信<br>篇<br>是3.055<br>95%的信<br>篇<br>是3.055<br>95%的信<br>集團<br>是3.055<br>95%的信<br>集團<br>是3.055<br>95%的信<br>集團<br>是3.055<br>95%的信<br>集團<br>是3.055<br>95%的信<br>集團<br>是3.055<br>95%的信<br>集團<br>是<br>第二章<br>是<br>第二章<br>是<br>第二章<br>是<br>第二章<br>是<br>第二章<br>是<br>第<br>章<br>書<br>第<br>章<br>書<br>第<br>章<br>書<br>第<br>章<br>書<br>第<br>章<br>書<br>第<br>章<br>書<br>第<br>章<br>書<br>第<br>章<br>書<br>第<br>章<br>書<br>第<br>章<br>書<br>第<br>章<br>書<br>第<br>章<br>書<br>第<br>章<br>書<br>第<br>章<br>書<br>第<br>章<br>書<br>第<br>章<br>書<br>第<br>章<br>書<br>第<br>章<br>書<br>第<br>章<br>書<br>章<br>書                                                                                                    | 國數值。     國數值。     國數值。     國數值。     國數目的估計     03,儲存格     全檢定時必須     3=8.62,儲     電信。     電信。     電信     電信                                                                                                    | 標準差是Su=<br>(228的名稱為<br>存格D28的名;<br>)<br>)<br>)<br>)<br>)<br>)<br>)<br>)<br>)<br>)<br>)<br>)<br>)                                                                                                    | 0.58,03     「標準誤     二     二      二     二      二      二      二      二      二     二     二     二      二           二                                                                                                    |                                                                                                    | <ul> <li>第二条</li> <li>第二条</li> <li>第二条<td>IIIOU         IIIOU         IIIIOU         IIIIOU         IIIIIIIIIIIIIIIIIIIIIIIIIIIIIIIIIIII</td><td></td><td></td><td></td><td></td><td></td><td></td><td></td><td></td><td></td><td></td><td></td></li></ul>                                                                                                    | IIIOU         IIIOU         IIIIOU         IIIIOU         IIIIIIIIIIIIIIIIIIIIIIIIIIIIIIIIIIII                                                                                                    |           |              |                                       |                                                                                                    |                 |                                                                                                    |               |                                       |                   |       |   |